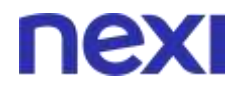

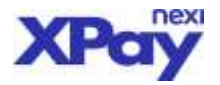

# BACK OFFICE OPERATIVO XPAY

Versione: 7 - 29/05/2020

Codice documento: amministrazione-on-line

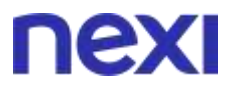

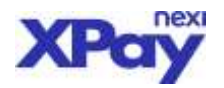

| INTRODUZIONE                                                                                                    | 3                                       |
|----------------------------------------------------------------------------------------------------|-----------------------------------------|
| E-COMMERCE<br>M.O.T.O<br>SICUREZZA                                                                                                    | 3<br>3<br>4                             |
| FINALITÀ DEL DOCUMENTO                                                                                                    | 5                                       |
| ACCESSO AL SERVIZIO                                                                                                    | 5                                       |
| REPORTISTICA E RICERCA ORDINI                                                                                                    | 13                                      |
| RICERCA<br>DETTAGLIO ORDINI<br>REPORT<br>INVIO REPORT GIORNALIERO<br>OPERAZIONI CONTABILI                                                                       | 13<br>15<br>17<br>18<br>18              |
| GESTIONE DEGLI ORDINI                                                                                                    | 20                                      |
| CONTABILIZZAZIONE<br>STORNO/ANNULLAMENTO<br>PAY-BY-LINK (RICHIESTA LINK)<br>M.O.T.O. BACK-OFFICE – RICHIESTA AUTORIZZAZIONI                                     | 20<br>20<br>21<br>25                    |
| API DI BACK-OFFICE                                                                                                    | 27                                      |
| CONFIGURAZIONE                                                                                                    | 27                                      |
| OPZIONI DI CONFIGURAZIONE                                                                                                    | 29                                      |
| GESTIONE CONTRATTI                                                                                                    | 30                                      |
| PAGAMENTI ALTERNATIVI                                                                                                    | 33                                      |
| AMAZON PAY<br>APPLEPAY<br>PAYPAL<br>SOFORT (KLARNA)<br>GOOGLE PAY<br>ALTRI METODI DI PAGAMENTO (ALIPAY, BANCONTACT, EPS, GIROPAY, IDE<br>PRZELEWY24, WECHATPAY) | 33<br>34<br>34<br>35<br>36<br>AL,<br>36 |

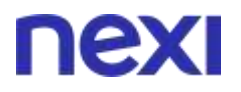

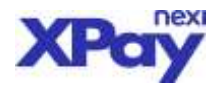

### Introduzione

Il sistema XPay di Nexi Payments SpA fornisce agli Esercenti una piattaforma sicura e multicanale per le vendite E-COMMERCE e M.O.T.O. (Mail order – Telephone order), che permette loro di accettare e gestire in modo facile e sicuro i pagamenti effettuati con carta di credito.

### E-COMMERCE

Gli esercenti E-COMMERCE possono utilizzare il servizio con una delle seguenti opzioni:

- Pagamento semplice: questa modalità prevede che, alla conclusione dell'acquisto, il titolare venga re-indirizzato sulla piattaforma XPay, che gestisce l'intero processo di pagamento: dalla raccolta dei dati della carta di credito all'inoltro ai circuiti internazionali, fino alla comunicazione dell'esito del pagamento all'esercente e al titolare. Tale soluzione consente la gestione in modalità sicura di tutte le fasi della transazione, permettendo all'esercente di non dover gestire dati sensibili del titolare. L'esercente avrà un accesso al back-office per la gestione delle attività connesse ai pagamenti ricevuti (incassi, storni, report, etc.).
- 2. **Pagamento Server to server**: questa modalità di integrazione prevede che l'esercente gestisca tramite il proprio negozio virtuale la comunicazione con il titolare; quindi, sia la richiesta dei dati della carta di credito, sia la comunicazione dell'esito del pagamento vengano gestite utilizzando messaggi server to server.
- 3. Pagamenti ricorrenti/oneclick: è la soluzione che consente la gestione di pagamenti oneclickpay o ricorrenti in ambito e-commerce. L'archiviazione dei dati relativi alla carta di pagamento avviene su un server sicuro di Nexi Payments SpA. Al primo pagamento, l'esercente invia al sistema un codice che XPay assocerà ai dati della carta; per i pagamenti successivi dello stesso cliente, l'esercente invia semplicemente il codice precedentemente assegnato, e XPay lo abbina ai dati della carta dando così il via al pagamento.
- 4. **Pay By Link:** è la soluzione per gli esercenti che vendono on-line prodotti/servizi ma per i quali l'esercente calcola il costo effettivo off-line e invia all'utente una e-mail con gli estremi (il link generato dal POS Virtuale) per eseguire il pagamento.

### M.O.T.O.

Per gli esercenti M.O.T.O. il sistema dispone delle seguenti opzioni:

- M.O.T.O. questa modalità è destinata agli esercenti che devono gestire transazioni telefoniche o per corrispondenza. L'esercente accede al back-office della piattaforma XPay e gestisce le transazioni M.O.T.O. (dalla presa in carico dell'ordine fino alla contabilizzazione) senza dover effettuare alcuna implementazione.
- M.O.T.O. Server to server: per gli esercenti che gestiscono volumi ingenti di transazioni, o che vogliono integrare il proprio sistema informativo di gestione ordini con il sistema di pagamento tramite chiamate server to server generate da un'applicazione esercente. Tramite questo meccanismo, l'esercente effettua le operazioni di richiesta dell'autorizzazione. La sicurezza della tratta di comunicazione Internet è garantita dal protocollo SSL con cifratura a 128 bit.

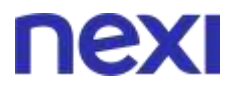

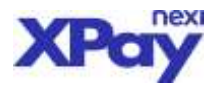

### SICUREZZA

La piattaforma XPay è certificata **PCI DSS** (Payment Card Industry Data Security Standard), a garanzia del maggior grado di sicurezza possibile.

Inoltre, tutte le soluzioni E-COMMERCE vengono gestite con i protocolli 3D Secure (3-Domain Secure) **VISA Secure, MasterCard ID Check e SafeKey di American Express**, che assicurano una maggiore tutela sugli acquisti in Internet in quanto, per poter concludere un pagamento, richiedono l'autenticazione del titolare della carta di credito.

Quando l'ente emittente della carta di credito (Issuer) aderisce ai protocolli VISA Secure/MasterCard ID Check, attribuisce ai propri titolari, se iscritti al servizio, un dato (tipicamente una password personale) che consente di verificarne con sicurezza l'identità. Questo dato sarà richiesto ai titolari durante ogni acquisto effettuato presso gli esercenti aderenti agli stessi protocolli di sicurezza.

Nella fase finale del pagamento, quindi, il titolare registrato al servizio VISA Secure/MasterCard ID Check viene reindirizzato verso un'applicazione del proprio Issuer affinché fornisca il dato necessario alla sua autenticazione. L'esito di tale autenticazione viene quindi restituito alla piattaforma di ecommerce che lo ha richiesto. La transazione può essere conclusa solo in caso di esito positivo; in caso contrario, l'acquirente deve indicare un'altra carta di credito o un'altra modalità di pagamento per poter concludere l'acquisto.

Le informazioni fornite per ogni transazione sono le seguenti:

- Provenienza della carta (nazione)
- Tipo Pagamento
- Autenticazione Cliente

Si ricorda che gli esercenti e-commerce certificati 3D Secure (con Tipo Pagamento riportato nel dettaglio ordine "3D-SECURE") sono esonerati da qualsiasi responsabilità in caso di disconoscimento integrale della transazione, ad eccezione di alcuni casi espressamente previsti dai circuiti internazionali Visa e MasterCard (i dettagli sono riportati nel documento "VISA Secure e MasterCard ID Check – Istruzioni e regole" pubblicato nell'area dedicata agli Esercenti - Sicurezza del sito Nexi Payments SpA).

Le informazioni sulle transazioni sono rese disponibili nei seguenti modi:

- Tramite back-office (tipologia e provenienza della carta e Tipo Pagamento sono visualizzate nella maschera di dettaglio delle transazioni);
- Elettronicamente, tramite risposta al messaggio di richiesta autorizzazione, secondo le istruzioni riportate per ciascuna modalità di integrazione.

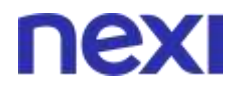

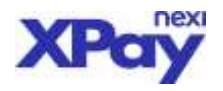

## Finalità del documento

Questo documento è un manuale di supporto per l'esercente che ha l'obiettivo di descrivere le funzionalità di XPay e dei suoi servizi di back office informativi e dispositivi, accessibili attraverso il portale Nexi Business di Nexi Payments SpA

Di seguito vengono descritte in dettaglio le funzionalità disponibili nel back-office gestionale, suddivise fra:

- Funzionalità di accesso;
- Gestione utenti;
- Reportistica e ricerca ordini;
- Gestione degli ordini.

### Accesso al servizio

Per accedere al servizio back office di XPay è necessario cliccare "ACCEDI" dalla pagina "nexi.it". Selezionare il box "Nexi Business".

|                                                                                                    |                                                                                                    | снирг           |
|----------------------------------------------------------------------------------------------------|----------------------------------------------------------------------------------------------------|-----------------|
|                                                                                                    | A cosa vuoi accedere?                                                                                 |                 |
| (mmmmm)                                                                                                |                                                                                                    | annet.          |
| Area Personale<br>Cantar to consistent a anternal angele do their a do insistence<br>Cantar particular | Nexi Business<br>Meretre lander med bit her hermals a staal sale<br>menalised de POS a Artif Commerce | Portale Aziende |
|                                                                                                    |                                                                                                    |                 |
|                                                                                                    |                                                                                                    |                 |
|                                                                                                    | AUTRO PORTAU                                                                                          |                 |

Se si dispone già delle credenziali per effettuare l'accesso al portale Nexi Business, compilare correttamente i campi con la propria mail e password e trascinare lo slider sottostante i campi verso destra con il puntatore del mouse.

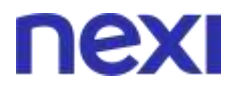

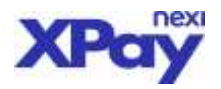

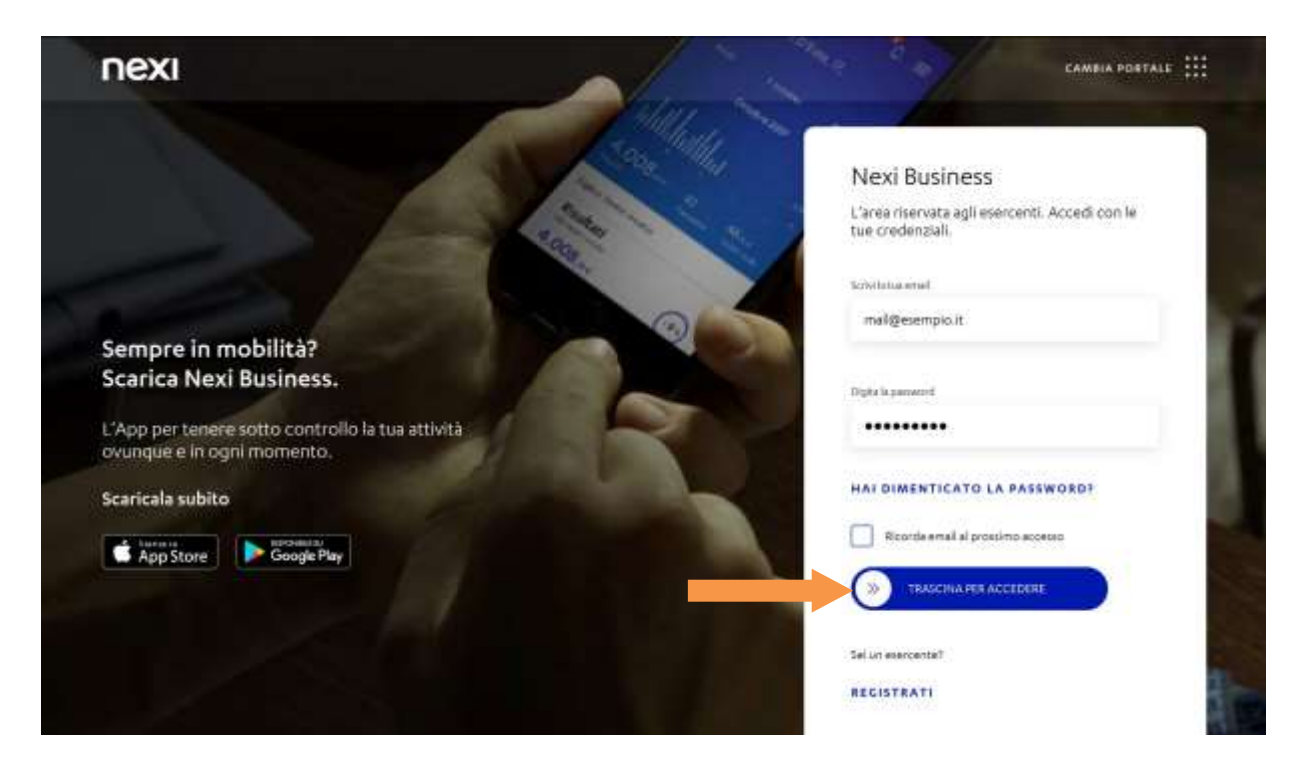

Nel caso l'esercente non fosse registrato a Nexi Business procederà alla registrazione cliccando su "REGISTRATI"

| nexi                                                                           | CAMPIA FORTALE                                                                      |
|--------------------------------------------------------------------------------|-------------------------------------------------------------------------------------|
|                                                                                | Nexi Business<br>L'area riservata agli esercenti. Accedi con le<br>tue credenziali. |
| Sempre in mobilità?<br>Scarica Nexi Business.                                  | Scriel la cua ternal                                                                |
| L'App per tenere sotto controllo la tua attività<br>ovunque e in ogni momento, | Digita la password                                                                  |
| Scaricala subito                                                               | HAI DIMENTICATO LA PASSWORD?                                                        |
|                                                                                | E Ricorde errall el prostitivo eccersio                                             |
| Coogeray                                                                       | The second second                                                                   |
|                                                                                | Sel un electorite?                                                                  |
|                                                                                | REGISTRATI                                                                          |

Una volta compilato il form di registrazione con le informazioni richieste, l'esercente riceverà via email **nome utente** e **password**, che andranno personalizzati al primo accesso.

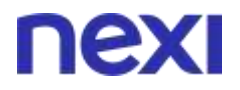

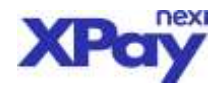

|           | Monitora e gestisci la tua attivita con Nexi Business. |
|-----------|--------------------------------------------------------|
|           | N. NoA, / Coulium Historie Advertida                   |
|           | (Local)                                                |
| ζ insuran | Conforma amail                                         |
|           | (Secursorile promotionality)                           |
|           | fernania arabel                                        |
|           | about a                                                |

All'interno dell'area post login, l'esercente troverà il gadget XPay.

| nexi                                 |                  |                                  |                       | *                | 0          | ۵    | =     |
|--------------------------------------|------------------|----------------------------------|-----------------------|------------------|------------|------|-------|
|                                      |                  | Punti Vendita —                  |                       |                  |            |      |       |
|                                      |                  | Tutti                            |                       |                  |            |      |       |
|                                      |                  |                                  |                       |                  |            |      |       |
|                                      | 0001             | 7 GIORNI                         | MESE                  |                  |            |      |       |
|                                      |                  | Fablurato 2020                   |                       |                  |            |      |       |
|                                      |                  |                                  |                       |                  |            |      |       |
|                                      |                  |                                  |                       |                  |            |      |       |
|                                      |                  |                                  |                       |                  |            |      |       |
|                                      |                  |                                  |                       |                  |            |      |       |
|                                      | O,ore            | 1                                | O/mit.                |                  |            |      |       |
|                                      | ali tran.        |                                  |                       |                  |            |      |       |
| PAY-BY-LINK                          | Poy              | di rotolini                      | XPay                  |                  |            |      |       |
| locassa anche quendo i tuoi clien    | ti non seno in   | notione de rotalini SmartPOS     | Back office           |                  |            |      |       |
| ink per pagare in modo semplice      | veloce e Ore put | nata<br>Diacquistarii <u>gui</u> | Acput per patro (fung | denný út pepiros | <b>1</b> 0 | ACCE |       |
| Verifice lo stato dei link che hai o | enerato          | The second                       | Disultati             |                  |            |      | Serve |

Cliccando "ACCEDI" verrà mostrato pop-up di selezione "Punto Vendita" e "Terminal ID" con scelta a tendina (nel caso in cui fosse attiva la funzione di "Blocco Pop Up" sul browser utilizzato, dovrà essere disattivata).

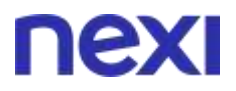

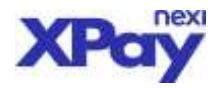

| nexi                                                                                                    |                                                                            | 人 優 4 首                                                                                                    |
|----------------------------------------------------------------------------------------------------|----------------------------------------------------------------------------|----------------------------------------------------------------------------------------------------|
|                                                                                                    |                                                                            |                                                                                                    |
|                                                                                                    | Tutti                                                                      |                                                                                                    |
|                                                                                                    |                                                                            |                                                                                                    |
|                                                                                                    |                                                                            |                                                                                                    |
|                                                                                                    | ×                                                                          |                                                                                                    |
|                                                                                                    | Back office di XPay                                                        |                                                                                                    |
|                                                                                                    | Scent ano del han puri condita el icompetitori<br>terratel O per accellen. |                                                                                                    |
|                                                                                                    |                                                                            | 1111                                                                                                    |
|                                                                                                    | There exists                                                               |                                                                                                    |
| O                                                                                                    |                                                                            |                                                                                                    |
|                                                                                                    |                                                                            |                                                                                                    |
|                                                                                                    | +258H1                                                                     |                                                                                                    |
| PAY-BY-LINK                                                                                                    | Box di rotalini                                                            | Puÿ                                                                                                    |
| and the second second second second second second second second second second second second second second second |                                                                            | A LINE AND A LINE AND A LINE AND A LINE AND A LINE AND A LINE AND A LINE AND A LINE AND A LINE AND A LINE AND A |
| The second second second second second second second second second second second second second second second se  | Dra podračju i to 1                                                        |                                                                                                    |
|                                                                                                    | R                                                                          | isultati                                                                                                    |
|                                                                                                    |                                                                            | 6                                                                                                    |
|                                                                                                    |                                                                            |                                                                                                    |

Selezionato il "Punto Vendita" e il "Terminal ID" sarà abilitato "ACCEDI", al cui clic si atterrerà nella pagina "Sezione Ordini" del Back Office.

| Test Pay By Lin                                                                                                    | *                                                                                                    |                                                | Operatore: AMMINISTRATORE NEGOZIO<br>Profilo: AMMINISTRATORE |
|----------------------------------------------------------------------------------------------------|----------------------------------------------------------------------------------------------------|------------------------------------------------|--------------------------------------------------------------|
| Gestione Ordini Informazioni Contabili Operazioni Conta                                                                                                    | bill Gestione Contratti F                                                                                                    | atturazione elettronica Gestione Utenti Report | Configurazione News Cuida Utama Esci                         |
| Gestione Ordini<br>Ordinamento Crescente 🕈                                                                                                    |                                                                                                    | Net uto A                                      |                                                              |
| Mumero ordine merchant     Modelità di pegemento     Circuito     Orrise     Orrise     Orrise     Orrise     Ordine des     Hitra per data     Ordine (g) data (gg/mm/sese) dat     ordine (hhmmma) dalle | T     T     T | e 112/02/2020                                  |                                                              |
| Cognome acquirente<br>Nome ecquirente<br>Numero carta di credito                                                                                                    |                                                                                                    |                                                |                                                              |

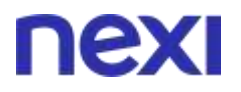

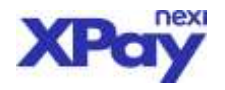

### Gestione utenti

La gestione degli operatori che hanno accesso al back office è una funzionalità disponibile solo all'amministratore, che può avvalersi delle seguenti funzioni selezionando nell'home page del back office il menù "Gestione Utenti":

• Creazione di nuovi profili di operatori

L'aggiunta di un nuovo operatore consiste nel definire un nuovo profilo di accesso al back office dell'esercente, definendo le limitazioni e le abilitazioni relative. In particolare, quando l'amministratore crea un nuovo profilo deve specificare i seguenti dati:

- "Nome Utente" dell'operatore che intende attivare
- "Password" temporanea per l'accesso, che l'amministratore definisce e comunica all'operatore; in seguito alla prima attivazione, l'operatore potrà modificare la password.
- "Nome", "Cognome", "Email" e "Descrizione" dell'utente che verrà aggiunto
- "Profilo" (Tipologia operatività):
  - "Utente Dispositivo": può visualizzare gli ordini ed eseguire tutte le funzioni dispositive (contabilizzazione, storno/annullo e richiesta autorizzazione per esercenti M.O.T.O.)
  - "Utente Consultazione": può solo visualizzare gli ordini ed estrarre la reportistica
  - "Utente M.O.T.O.": può inserire ed effettuare transazioni di tipo M.O.T.O., e visualizzare gli ordini
  - "Utente Pay-by-Link": può richiedere e visualizzare i link di richiesta pagamento e visualizzare gli ordini
  - "Utente Pay-by-Link Light": può solo richiedere e visualizzare i link di richiesta pagamento
- Abilitazione utente: tutti gli utenti, per poter accedere al servizio, devono essere abilitati dall'amministratore attraverso la spunta della casellina "Abilitato"; diversamente l'utente è caricato, ma non è attivo.

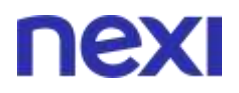

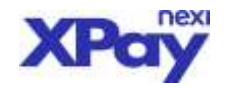

| ΠΕΧΙ                                                                                                    |                           |                                                                         |
|----------------------------------------------------------------------------------------------------|---------------------------|-------------------------------------------------------------------------|
| Test Pay By Link                                                                                                    |                           | Operatore: AMMINISTRATORE NEGOZIO<br>Profilo: AMMINISTRATORE            |
| Cestione Ordini Informazioni Contabili Operazioni Contabili Cestio<br>Creazione Utente<br>Aggiungi Elimina Mod, Password Salva Annulla<br>Nome Utente<br>Pasword | ne Contratti Fatturazione | elettronica Gestione Utenti Report Configurazione News Guidathante Esci |
| Camerine Password<br>Descriptore<br>Nome<br>Cognome<br>Emeli<br>Profilio                                                                                         | Utente Dispositivo        |                                                                         |
| Abilitato                                                                                                    | 8                         |                                                                         |

• <u>Modifica o eliminazione del profilo di un operatore dal database</u> L'amministratore ha sempre accesso al profilo dell'operatore per verificare/modificare le abilitazioni, dati anagrafici.

|                                                       | nexi                                                       | ŀ                         |                          |                                    |                      |                 |                        |
|-------------------------------------------------------|------------------------------------------------------------|---------------------------|--------------------------|------------------------------------|----------------------|-----------------|------------------------|
|                                                       |                                                            | Test Pay By Link          |                          |                                    | Operatore            | AMMINISTRATOR   | E NEGOZIO<br>ISTRATORE |
| Gestione                                              | Ordini 🛛 Informazioni Conta                                | bili Operazioni Contabili | Gestione Contratti Fattu | unazione elettronica Gestione Uten | ti Report Configuraz | ione News Guida | Uterte Esci            |
| Cestione Ut<br>Terminalidi<br>Link Access<br>Aggiungi | enti<br>s470991<br>Ir Esclomes<br>Utente Aggiungi Utente W | eb Service Aggiorna       |                          |                                    |                      |                 |                        |
| Login                                                 | Nome                                                       | Cognome                   | Descrizione              | Profile                            | Abilitato            |                 |                        |
| ADMIN                                                 | AMMINGTRATORE                                              | NEGOZIO                   | AUTOMATICO               | ANNINISTRATORE                     | .5                   | Abilitato       |                        |

Nel caso in cui l'operatore dimentichi la propria password, l'amministratore ha inoltre la possibilità di definire una nuova password temporanea di accesso.

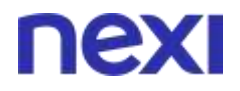

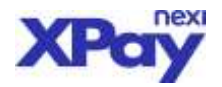

L'amministratore è anche in grado di eliminare il profilo di un operatore.

| nexi                                                                                                    |                       |       |                                                                                         |
|----------------------------------------------------------------------------------------------------|-----------------------|-------|-----------------------------------------------------------------------------------------|
| Test Pay By                                                                                                    | Link                  |       | Operature: AMMINISTRATORE NEGOZIO<br>Profilo: AMMINISTRATORE                            |
| Gestione Ordini Informazioni Contabili Operazioni Co<br>Modifica Utento ADMIN<br>Anglunani Climina Mod Bargurand Salas Angulia | ntabili Gestione Cont | ratti | ti Fatturazione elettronica Gestione Utenti Report Configurazione News Guids Uteme Esci |
| Normal Dentre                                                                                                    | ADMIN                 |       |                                                                                         |
| Descrizione:                                                                                                    | AUTOMATICO            |       |                                                                                         |
| Nome                                                                                                    | AMMINISTRATORE        | 1     |                                                                                         |
| Cognome:                                                                                                    | NEGOZIO               | 1     |                                                                                         |
| firmet:                                                                                                    | operatore@nexi.it     |       |                                                                                         |
| Profile                                                                                                    | Amministratore        | ٠     |                                                                                         |
| Abilitatai                                                                                                    | 9 Abilitata           |       |                                                                                         |

- <u>Abilitazione/disabilitazione del profilo di un operatore</u> L'amministratore ha la possibilità di sospendere l'accesso di un operatore togliendo la spunta dalla casellina "Abilitato"; l'utenza non viene eliminata dalla base dati, ma viene negata la facoltà di accesso al Back Office finché l'amministratore non dispone la riattivazione dell'utenza. (N.B.: l'amministratore non può disabilitare se stesso)
- <u>Sblocco del profilo di un operatore</u> L'amministratore ha anche la possibilità di sbloccare l'utenza di un operatore se quest'ultimo non ricorda la password durante l'autenticazione.

| nexi                                                                                                    |                                                                                                    |
|----------------------------------------------------------------------------------------------------|----------------------------------------------------------------------------------------------------|
| VOAR balow<br>Control of Control of Control of Control of Control of Mythematic Control of Mythematic Control of Control of | Commer APPLINISTRATORS RECOVER<br>Intracts Prysby Link Fathurassens elektronica. Contorecitanti Bapert Configurazione New Pagement Alternand Congram Exit<br>Configurazione Uterti Annunivitaneone Onine – – – – – – – – – – – – – – – – – – – |
|                                                                                                    |                                                                                                    |

Modifica password amministratore

L'amministratore accedendo alla modifica del proprio profilo, è in grado di cambiare la propria password inserendo la password attuale, la password desiderata, email, domanda di sicurezza e relativa risposta.

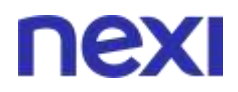

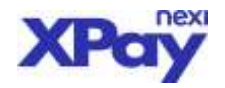

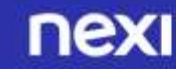

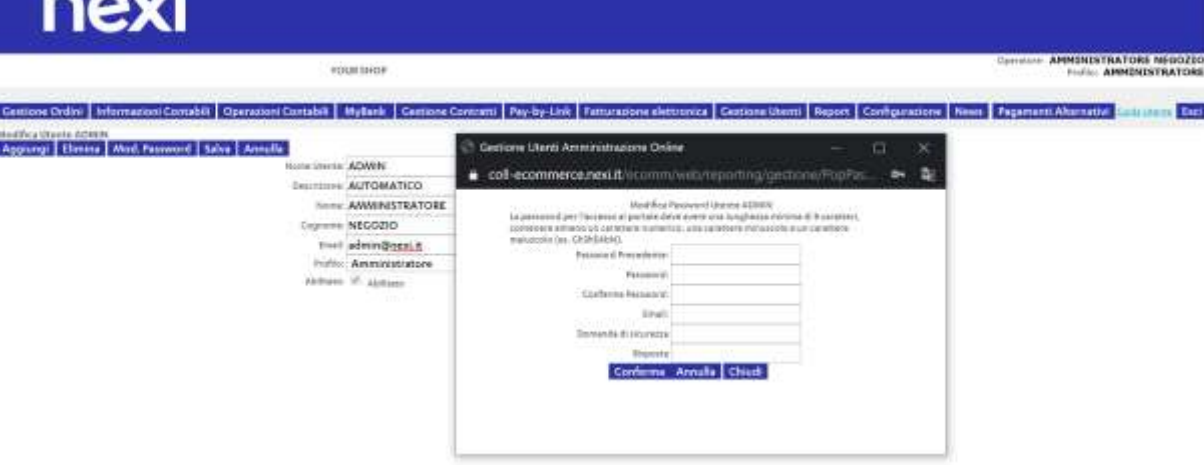

Accesso per i profili operatori • L'accesso per le utenze create dal profilo amministratore potranno avvenire accedendo direttamente alla seguente url: https://ecommerce.Nexi.it/ecomm/web/reporting/ReportLogin.jsp

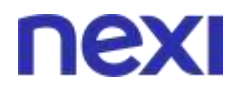

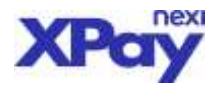

### Reportistica e ricerca ordini

### RICERCA

Attraverso questa funzionalità è possibile interrogare gli ordini ricevuti attraverso XPay.

Dopo aver impostato la ricerca, il sistema gestionale restituisce un prospetto con gli ordini che soddisfano i parametri definiti, elencando per ogni ordine le caratteristiche fondamentali (numero, data, importo, ecc.) e, nel dettaglio, la storia delle operazioni effettuate.

Inoltre, è possibile salvare il report degli ordini visualizzati in formato testo.

|               | Test Pay By I                                 | Link                      |                                              | Operatore: AMMINISTRATORE NEGOZ<br>Profilo: AMMINISTRATO |
|---------------|-----------------------------------------------|---------------------------|----------------------------------------------|----------------------------------------------------------|
| Cestione Ordi | ini 🛛 Informazioni Contabili 🔹 Operazioni Con | tabili Gestione Contratti | Fatturazione elettronica Gestione Utenti Rep | ort Configurazione News Cuda Wante Es                    |
| ndinamento Cr | rescente 🔻                                    |                           |                                              |                                                          |
|               | O Numero ordine merchant.                     |                           | III Ricarca per valore instale               |                                                          |
|               | Modelità di pegemento                         | •                         |                                              |                                                          |
|               | Circuito                                      |                           |                                              |                                                          |
|               | (j) Divisa                                    | 137                       |                                              |                                                          |
|               | () Importo (es. 12,34) da                     |                           |                                              |                                                          |
|               | Filtra per data                               | Data ordine 💌             |                                              |                                                          |
|               | () deta (gg/mm/assa) dal                      | 05/02/2020                | al 12/02/2020                                |                                                          |
|               | urario (bh:mm:sa) dalla                       | 00:00:00                  | alie 23:59:59                                |                                                          |
|               | (i) Stato                                     |                           | •                                            |                                                          |
|               | Cognome acquirente                            |                           |                                              |                                                          |
|               | Nome acquirente                               |                           |                                              |                                                          |
|               | Numero carta di credito                       |                           |                                              |                                                          |

Di seguito è riportato il dettaglio dei filtri di ricerca possibili.

### Per numero d'ordine

Questo campo permette di ricercare un pagamento quando si dispone del Codice Transazione.

#### Per modalità di pagamento

Il campo consente di ricercare i pagamenti effettuati secondo il protocollo/standard usato nella comunicazione. Al momento SSL e 3D-SECURE.

#### Per circuito

Con questa opzione, l'esercente può decidere di visualizzare solo i pagamenti effettuati con una tipologia di carta di credito: Visa, MasterCard, Maestro o Bancomat.

### Per divisa

In questo caso vengono ricercati tutti i pagamenti effettuati in una certa divisa. Ad oggi solo Euro.

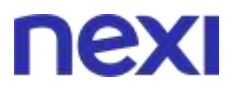

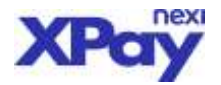

### Per importo

E' possibile visualizzare solo i pagamenti di importo compreso in un certo range.

### Per data

In questo caso la ricerca consente di visualizzare i pagamenti effettuati in un certo intervallo di tempo.

### Per stato

Questa selezione permette di ricercare le transazioni in base al loro stato.

### LEGENDA STATO DEI PAGAMENTI

Annullato per Time-Out o per errore notifica: pagamento autorizzato, ma annullato in automatico dal sistema se in fase di configurazione del servizio si è scelto l'annullamento automatico dopo n giorni dalla data di autorizzazione o in caso di notifica esito pagamento fallita.

Annullato da Back-Office: pagamento autorizzato, ma annullato prima di essere contabilizzato dall'esercente stesso

*Rifiutato:* pagamento non accettato dall'issuer.

*Autorizzato:* il pagamento è stato autorizzato dall'issuer: a questo punto il pagamento può essere contabilizzato o annullato.

*Rimborsato:* Pagamento autorizzato dall'issuer; XPay ha generato il relativo movimento contabile. In seguito è stato anche eseguito uno storno, quindi l'acquirente è stato rimborsato.

*In attesa di Contabilizzazione:* il pagamento è stato autorizzato dall'issuer e XPay ha ricevuto l'ordine di contabilizzazione da parte dell'esercente. Il movimento viene contabilizzato nella notte successiva da XPay. A questo punto sul pagamento può essere eseguita solo l'operazione di annullamento.

**Contabilizzato Rimborsabile o incassato da BO**: il pagamento è stato autorizzato dall'issuer e XPay ha generato il movimento contabile. A questo punto il pagamento può essere stornato, anche parzialmente.

*Chiuso*: sul pagamento non è più possibile fare alcuna operazione, in quanto scaduti i termini previsti dai circuiti internazionali per l'esecuzione di movimenti contabili su una certa transazione.

*Ordine non creato:* pagamento non eseguito per: Pan errato, Autenticazione mac fallita, Esercente non abilitato a operare in assenza di liability shift, Impossibile completare 3DSecure.

Può essere utilizzato un ulteriore criterio di ricerca abbinato ai precedenti, ordinando in modo crescente o decrescente gli ordini, secondo criteri di importo, data e stato.

### Per Cognome e Nome acquirente

Questa selezione permette di ricercare le transazioni in base al nome o cognome dell'acquirente.

### Per numero carta di credito

Questa selezione permette di ricercare le transazioni in base al numero di carta di credito dell'utente. Il numero di carta non è visibile nel dettaglio della transazione è solo un elemento di ricerca.

### Per parametri aggiuntivi (dove previsti)

Questa selezione permette di ricercare le transazioni in base al valore di uno dei parametri aggiuntivi configurati.

# Se non viene selezionato alcun criterio di ricerca, vengono visualizzati tutti gli ordini presenti in archivio.

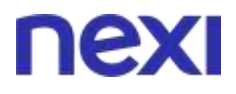

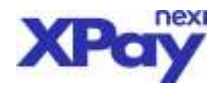

### **DETTAGLIO ORDINI**

Questo è un esempio del risultato della ricerca.

|                                                                                                    |                           | You                         | LSHO#       |               |      |        |        |      |            |                 |                   |                             | Gynatical AMPOINTST<br>Wolfin A               | MININESTR             | ATORE |                   |
|----------------------------------------------------------------------------------------------------|---------------------------|-----------------------------|-------------|---------------|------|--------|--------|------|------------|-----------------|-------------------|-----------------------------|-----------------------------------------------|-----------------------|-------|-------------------|
| estate Ordini Informationi Co                                                                                                    | mabili Operacion          | ni Contabili M              | yBata Cetta | one Contratti | Par  | -by-   | Link   | Fa   | tterations | elettronica Geo | tope Utenti Repor | : Configuratio              | ne News Pagamenti Alternativ                  |                       | Inc.  | 1                 |
| enco Ordin)                                                                                                    |                           | PRODUCTION CON              | Laternos L  |               |      |        |        |      |            |                 |                   |                             |                                               |                       |       |                   |
| construction .                                                                                                    | data milita               | view-                       | Supply and  | and the       | ree! | Irtyte | . 1444 | - 90 |            | Included        | anormata.         | ingentes<br>contabilizzario | importa consta il consegna<br>amufato/insenam | inperto<br>Aparetirio |       | served<br>any pla |
| No. of Conception of Conception of Conceptio | 10/10/1000                | Admitistee                  | 0.0010      | -             |      | -      | in.    |      |            |                 | 0.00.918          | 1.0111                      | 425.848                                       | 4.45                  | 1.00  | 0                 |
| LETUNA CORRECTIONARIA                                                                                                    | 02/92/2020<br>20.85-04    | Aveabers per                | 0,00.848    | www.          | 10   |        | 14     |      |            |                 | 0.00 818          | 1.00 FLB                    | 0.003ia                                       | 1.11                  |       | -8                |
| Per Adruption (Sectorialized                                                                                                    | 01/10/2000                | Annafasia per<br>Tine-Cuit  | 100004      | V08           |      | ing it | 6      | *    |            |                 | 0.00.818          | 2,00 818                    | 100.878                                       | 2.85                  |       | 12                |
| THE DETUNION CONSTRUCTION                                                                                                    | 05/02/0800                | delectories                 | 1,00 8148   | AMADONNY      |      | -      |        | *    | -          |                 | 1.00 81.0         | 1,00 818                    | 5.00 KUR                                      | 0.00                  | 62    | -                 |
| Automationaction                                                                                                    | 05/83/8800                | Arrulate per<br>Time-Cut    | -           | MATTHEASE     |      | 2      | πi,    | 4    | instant    |                 | 0.02.01.0         | 10110                       | 412 HLM                                       | 4,44                  | 10    | 0                 |
| No Alterna destructions                                                                                                    | 08/02/2800<br>14/02/3     | Alwaliets per               | CONTRACT    | MATHEMA       |      |        | 210    |      | 1001101    |                 | 6.00.818          | 1.0111                      | Listain                                       | 2,21                  |       | 13                |
| ANTIMOTATORNA                                                                                                    | 101/102/2010<br>17.386.47 | Anvalies per<br>Time-Cut    | 0.01910     | V04           |      |        |        | •    | 1410304    |                 | 0.00.818          | 430.000                     | 8.12.95M                                      | 3.85                  |       | 12                |
| Manage and American                                                                                                    | 05/02/0000<br>17.54.79    | Areadata per<br>Trans-Cala  | 1,00 818    | MARTINGARD    | 1    |        | 17.8   |      |            |                 | 8,00918           | 1.00 818                    | 144.818                                       | 2,52                  | 65    |                   |
| TRANS, INCOMENTAL                                                                                                    | 84/05/2081<br>14.40.M     | Advertance -                | 0.00418     | vni           |      | 8      | 2      | 1    | And Male   |                 | 0.00.01.0         | 2.0110.0                    | 0.25.818                                      | 2,25                  | 10    | 0                 |
| These threatened in                                                                                                    | 84/03/3030                | Arvialiets per<br>Tiret-Out | 0.01808     | with .        |      | 6      | ÷      | м.   | Non-Maria  |                 | 6.00.618          | 2.01918                     | 0.07 81.8                                     | 2.85                  |       | 8                 |
| ACTIVICE28440122                                                                                                    | 842/02/2023<br>15.5523    | Anvellein per<br>Tine Out   | CONTRACT    | WATERLASS.    |      |        | 1054   |      | 44         |                 | 6,02.818          | \$30.8UE                    | 1.00.018                                      | 0.80                  |       | 9                 |
| Managements.                                                                                                    | 84/03/2028                | Arradeia per                | 1,00 8148   | vite .        |      |        | -      | *    | **         |                 | 0.00918           | 1,00 818                    | 1.00.00.0                                     | 3,52                  | 62    |                   |
| ATTROCHMENTS                                                                                                    | 84/03/2007                | Arresters per<br>Time-Cert  | Caralle     | MATTERCARE    |      | 8      | in.    | 1    | **         |                 | 0.00.018          | 2.00 10.0                   | Lorsia                                        | 4.85                  |       | 0                 |
| WEINKOLDIGERTS                                                                                                    | 84/03/2022                | Rhausa                      | Losaue      | with .        |      | 161    | **     |      |            |                 | 6.02.618          | 1.0110.0                    | 0.00 FLN                                      | 1.11                  |       | 8                 |
| wither processing to the second second secon | 84/02/2023                | sheen .                     | COLUMN T    | MINUM         |      |        | 10.    |      |            |                 | 8.00 EUR          | 0.00 ELR                    | ANTHA .                                       | 0.00                  |       | Q.                |
| Manager and the second                                                                                                    | 84/00/2018                | Witness                     | 1.00 8149   | Marrietant    |      |        | 17.0   |      | **         |                 | S.CO.FLE          | 1.00 818                    | 8.00 EUE                                      | 2.20                  | 65    | - 10              |

L'elenco degli ordini può essere riordinato in base alle necessità dell'esercente: per numero d'ordine, data, stato, importo e brand (campi evidenziati da link).

Di ciascun pagamento è possibile visualizzare alcune informazioni di dettaglio, cliccando sul relativo numero d'ordine (cfr. esempio qui sotto).

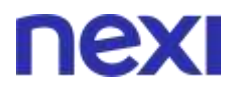

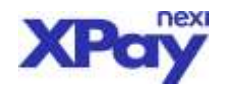

| terminer -              |                               |                       |                                  |  |
|-------------------------|-------------------------------|-----------------------|----------------------------------|--|
| data ordine:            | 02/12/2019 10:25:14           | note 1:               |                                  |  |
| Importo ordine:         | 0,23 EUFO                     | note 2:               |                                  |  |
| origine:                | The second second             | note 3:               |                                  |  |
| stato:                  | Rimborsato                    |                       |                                  |  |
| dettaglio errore:       |                               |                       |                                  |  |
| codice autor.:          | 237515                        | RISCHIOSITÀ TRANS     | AZIONE                           |  |
| brand:                  | MASTERCARD                    |                       |                                  |  |
| PAN:                    | 525500******4871              |                       | Transazione a media rischiosita' |  |
| cognome nome:           | mmmm                          | -                     |                                  |  |
| email:                  | mmmm@llbero.it                |                       |                                  |  |
| liability:              |                               |                       |                                  |  |
| tipo carta:             | MASTERCARD                    | parametri aggluntivi: | descrizione=                     |  |
| tipo pagamento:         | 3DSecure                      |                       | num_contratto=ICIT_RECNEW_MC     |  |
| tipo transazione:       | SC_FULL                       |                       |                                  |  |
| tipo ricorrenza:        | Primo Pagamento Recurring CIT |                       |                                  |  |
| autenticazione cliente: | SI                            |                       |                                  |  |
| Circuito:               | M                             |                       |                                  |  |
| Regione:                | EUROPE                        |                       |                                  |  |
| Nazionalità             | ITA                           |                       |                                  |  |
| Tipo:                   | MASTERCARD                    |                       |                                  |  |
| Utilizzo:               | CREDIT                        |                       |                                  |  |
| Prepagata: (S/N)        | N                             |                       |                                  |  |
| Numero Contratto:       | ICIT_RECNEW_MC                |                       |                                  |  |
| DETTAGLIO CONTABILIZZ   | AZIONI:                       | DETTAGLIO RIMBORSI:   |                                  |  |
| Importo:                | 0,23 EUR                      | Importo:              | 0,23 EUR                         |  |
| Data:                   | 03/12/2019 00:16:30           | Data                  | 13/12/2019 11:30:37              |  |
| Stato:                  | Contabilizzato                | Stato                 | Stornato                         |  |
| Litente.                |                               |                       |                                  |  |

Nella prima riga vengono riportate le informazioni dell'ordine inviato dall'acquirente a Nexi Payments SpA, quindi la data di ricezione dell'ordine, l'importo, il brand del circuito della carta di credito utilizzata, l'indirizzo mail, il nome e cognome del titolare.

Nel dettaglio ordine, <u>l'esercente con il servizio 3D-SECURE attivo</u> troverà alla voce "Tipo Pagamento" la seguente indicazione:

- 3DSecure esercente abilitato ai protocolli di sicurezza 3D-Secure
- SSL Esercente o transazione gestita senza protocolli 3D-Secure

 $\land$ 

Le transazioni 3D-Secure potranno avere il campo Autenticazione Cliente valorizzato con:

- SI ordini effettuati da titolari aderenti ai protocolli 3D-Secure e correttamente autenticati
- NO ordini effettuati da titolari non aderenti ai protocolli 3D-Secure

<u>Gli esercenti non abilitati ai protocolli 3D-SECURE</u> troveranno nel campo autenticazione Cliente l'indicazione:

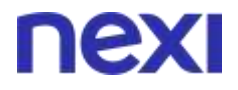

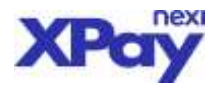

 NON PREVISTA – l'esercente non è 3D-Secure oppure il pagamento è stato effettuato su circuiti non abilitati.

### REPORT

Questa funzionalità è consultabile selezionando il tasto "report" posto nella barra del menù, in questa sezione è possibile visualizzare il **prospetto** dell'andamento delle transazioni relative al periodi di riferimento impostato, in particolare:

- Mi pagano con: vengono raggruppati gli ordini per modalità di pagamento
- I miei Ordini: vengono riepilogati gli ordini per stato (tutti, accettati, annullati e rifiutati)
- I miei movimenti: vengono riepilogati gli ordini dove è avvenuto un movimento contabile o di incasso o di rimborso.
- Andamento ordini: il grafico mostra l'andamento del numero di ordini nel periodo con l'indicazione di quelli eseguiti con esito positivo e quelli con esito negativo.
- Migliori Clienti: vengono mostrati i clienti che hanno eseguito nel periodo più transazioni
- Che carte usano: viene mostrata la divisione per circuito di pagamento usato dai tuoi clienti
- Provenienza carte: il grafico mostra la divisione dei pagamenti ricevuti per nazionalità della carta.

|                       |            |                      | Periodo di<br>Alterimentoi | 38V01/2017 - 30/04/2018         | Ricarica  |                                                          |                                     |                         |
|-----------------------|------------|----------------------|----------------------------|---------------------------------|-----------|----------------------------------------------------------|-------------------------------------|-------------------------|
| м                     | i Pagano C | on                   |                            | Andamento Ordini                |           | Miş                                                      | Bori Client                         |                         |
| Garta                 | Numero     | Imp.<br>Totale (4)   | 10 Opened                  | ion Adulated Sacada Commune Rib | vitife    | Carta N                                                  | im, acquisti                        | inp.<br>ecquist<br>(K)  |
| Appietrey             | 10         | 10,42                | m 🔿                        |                                 | / \       | manufally already                                        | 1.100                               | 1.304                   |
| Carte                 | 403        | 4.140,42             | 11 /                       |                                 | / /       | The second second second                                 | And and                             | - 14000                 |
| MASTERPASS            | 88         | 73,02                | an 🖌 🔪                     | /                               |           | and Am 2 and London                                      | inge seen.                          |                         |
| MYBAAK                |            | 36,007               | 50                         |                                 |           | +0000000                                                 | 14 29                               | 875,                    |
| MOTSI                 | .0         | 7,52                 | 10 1                       | /                               | $\land$   | maurtile.alroid                                          | Gyunde It                           | 11                      |
| PATPAL                | 215        | 3.627,34             | 10                         |                                 |           | 125500*****0014                                          | 10.10                               | 16                      |
|                       |            |                      | 20                         |                                 |           | 135014*****\$000                                         | 12                                  | 3                       |
| 19                    | Miel Ordin | N                    |                            |                                 |           | undefined                                                | 10                                  | 10                      |
|                       | 1000.0040  |                      | 0.1                        | 4                               |           | 542301 ***** ENER                                        |                                     | 0,0                     |
| State                 | Nomero     | imp.                 |                            | BARACINE SPACE                  |           | 453992*****0-000                                         | e 🔅 🖓                               | 1                       |
| Tutti<br>Accettato    | 245<br>239 | 6.411,49<br>3.008,40 |                            | Provenienza Carte               |           | * In questa cabella<br>MyBanic percha no<br>univecemente | nati como presa<br>n E possibilitad | etti sherat<br>entikarb |
| Annallata<br>Rifutato | 103        | 1.570,29<br>2.404,04 |                            |                                 | 867.      | Che                                                      | Carte Usar                          | 10                      |
| IN                    | iei Movime | enti                 |                            |                                 | NOR<br>PU | Chroliti 1                                               | industri                            | imperit<br>(K)          |
|                       | Carinita - | -                    |                            |                                 | APUTA     | MAESTRO                                                  |                                     |                         |
| Movimento             | Numers     | Tutale (4)           |                            |                                 | 40        | MASTERCARD                                               | 242                                 | 1.934                   |
| Contabilizatio        | 104        | 414.52               | 1                          |                                 |           | WEIBANK                                                  | n                                   | 36.                     |
| Ricchargenet?         |            | 10.70                | 100                        |                                 |           | PAYPAL.                                                  | 216                                 | 1.637.                  |
| and the same          |            | 10,40                |                            |                                 |           |                                                          |                                     |                         |

Inoltre è possibile visualizzare ed esportare le transazioni che soddisfano i filtri di ricerca disponibili:

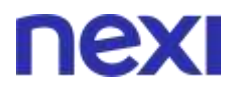

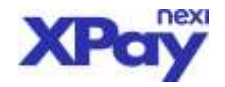

|       | Feri                                   | ado:                                   |                                                                             | 29/07/2018 - 30/05/2018                                            |      |                                                                                   |                          |                                              |         |                  |                                         |                                        |
|-------|----------------------------------------|----------------------------------------|-----------------------------------------------------------------------------|--------------------------------------------------------------------|------|-----------------------------------------------------------------------------------|--------------------------|----------------------------------------------|---------|------------------|-----------------------------------------|----------------------------------------|
|       | 11.0                                   | ir.                                    | Au<br>/ Inc                                                                 | Autorizzatio<br>Irreasuato<br>Irreasuato Para                      |      |                                                                                   | e<br>ruano<br>ruano Para |                                              |         | Arrest<br>Nime ( | Anton<br>Creation                       |                                        |
|       | Bru                                    | mento di pagan                         | Jat                                                                         | Yanı 🔸                                                             |      |                                                                                   | Humano and Har(%)        |                                              |         |                  |                                         |                                        |
|       | On                                     | (Pari)                                 | Tar                                                                         | Tani                                                               |      |                                                                                   |                          |                                              |         |                  |                                         |                                        |
| in al | itato Ricerca da                       | i 29/01/2018                           | al 30/01/2018                                                               |                                                                    | Down | Nuova Ricerca<br>load Cov Downloa<br>Namero records: 3                            | ed Tat                   |                                              |         |                  |                                         |                                        |
| eut   | itato Ricerca da                       | 129/01/2018                            | al 30/01/2018                                                               |                                                                    | Down | Nuova Ricerca<br>Ioad Cov Downloa<br>Nueven records 3                             | ed Tat                   |                                              |         |                  |                                         |                                        |
|       | itato Ricerca de<br>Numero Ordine      | i 29/01/2018<br>Stato Ordine           | al 30/01/2018<br>Binaviarda di Pagamento<br>Costo di Costero                | Data e Ora Trianachime                                             | Down | Nuova Ricerca<br>Ioad Cev Downloa<br>Isaren recordo: 3<br>Codics Astorizzazione   | d Txt<br>Circuite        | Tipo Fegureardiz                             | Nazione | Tipo Prodetta    | Tipo Transstime Esteue                  | Pan                                    |
|       | Numero Ordina<br>Joing Jo<br>Joins 444 | 1 29/01/2018<br>Stato Ordine<br>Megato | al 30/01/2018<br>Browards d Pagamento<br>Carto di Cardoo<br>Carto di Cardoo | Deta n Ora Transatture<br>1976-78-39-39-31-0<br>1978-78-39 W D U D | Down | Nuova Ricerca<br>Isad Cav Downloa<br>Isamere records: 3<br>Codice Autoritatatione | d Txt<br>Circuite<br>USA | Tipo Pagamanta<br>3092 Cualit<br>1094 Cualit | Nations | Tipo Prodotto    | Tipo Transatione Estate<br>VEV_MERCHANT | Pan.<br>4/5073*****00<br>4/16073****00 |

### INVIO REPORT GIORNALIERO

L'esercente può ricevere giornalmente un report delle operazioni incassate e rimborsate ad uno o più indirizzi di posta elettronica (comunicati dall'esercente a Nexi Payments SpA in fase di attivazione del servizio, o anche successivamente) un file in formato TXT o XML.

Il file contiene tutte le transazioni di pagamento con esito positivo (contabilizzazioni e storni) elaborate fino alla mezzanotte della giornata precedente.

### **OPERAZIONI CONTABILI**

Questa funzionalità è consultabile selezionando "Operazioni Contabili" posto sulla pagina di ricerca. In questa sezione è possibile visualizzare i totali dei pagamenti elaborati in un determinato giorno, raggruppati per circuito. Le singole colonne riportano i seguenti dati:

- numero ordini: numero totale degli ordini ricevuti nella giornata specificata
- brand: tipologia di carta utilizzata per il pagamento
- importi ordini: importo totale dei pagamenti ricevuti
- **importi da contabilizzare**: importi per i quali non è ancora avvenuto il processo di contabilizzazione
- importi contabilizzati: totale degli importi per cui è avvenuta la contabilizzazione
- importi stornati: totale degli importi per cui è stata richiesta un'operazione di storno
- importi non contabilizzati: differenza tra l'importo ordine e l'importo contabilizzato

Selezionando il tasto 🗟 è possibile visualizzare il dettaglio delle operazioni relative ad un particolare circuito.

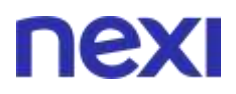

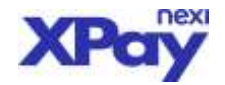

# nexi

|                   |               |                      | VOLUE BA                          | io#                |                     |                                   |              | Operative AMMINISTRATORE NEGOZIO                                                           |
|-------------------|---------------|----------------------|-----------------------------------|--------------------|---------------------|-----------------------------------|--------------|--------------------------------------------------------------------------------------------|
| Ceatione Orde     | ii Informacio | n Contabili Optracio | ni Contabili MyBi                 | mit Gestione Cont  | natte Pay-by Link   | Fetturazione elett                | ones Cestion | e Uterrit   Report   Configurazione   News   Pagamenti Alternativi   Configurazione   Esci |
| the second second |               |                      |                                   |                    | 100                 |                                   |              |                                                                                            |
|                   |               | Arts police          |                                   | 06/02/20           | 20.                 |                                   |              |                                                                                            |
|                   |               |                      |                                   |                    |                     |                                   |              | Cerca                                                                                      |
|                   |               |                      |                                   |                    |                     |                                   |              |                                                                                            |
| NAME OF BE        | beaut         | . Insertioodus       | Staperti da la compañícia como de | epeci scoobliggeti | Segurid Horizotti - | separati dost<br>separati biparti | (dereagie    |                                                                                            |
| 1.1               | Test          | 6,00                 | 0.00                              | 0.00               | 0,00                | 0.00                              |              |                                                                                            |
| 1                 | MASTERLARD    | 0.00                 | 6.09                              | 0,08               | 6.08                | 8.00                              | - 60         |                                                                                            |

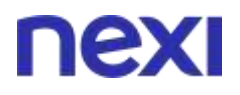

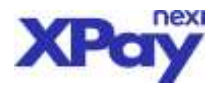

## Gestione degli ordini

Di seguito sono descritte le operazioni che possono essere eseguite su un ordine.

Parallelamente all'operatività diretta dell'esercente tramite il back-office, vengono mantenute le procedure automatiche per cui, in base a quanto concordato tra Nexi Payments SpA e l'esercente in fase di attivazione, le operazioni automatiche di storno e contabilizzazione avvengono entro il numero di giorni concordati dall'autorizzazione.

### CONTABILIZZAZIONE

Consente di richiedere ai circuiti di pagamento la contabilizzazione dell'importo definito, ovvero di disporre l'accredito dell'importo dell'ordine d'acquisto per l'esercente (con il contestuale addebito, al consumatore, sul conto corrente abbinato alla carta utilizzata).

|                                                                                                    |                        | 0.066                         |                |               |      |                  |       |     |              | In                                                                                                    | seri | ire im      | porto        | da Name An         | UNISTRATORE NET       | 60710  | 2      |
|----------------------------------------------------------------------------------------------------|------------------------|-------------------------------|----------------|---------------|------|------------------|-------|-----|--------------|----------------------------------------------------------------------------------------------------|------|-------------|--------------|--------------------|-----------------------|--------|--------|
|                                                                                                    |                        | YOU                           | LSHO#          |               |      |                  |       |     |              |                                                                                                    | nta  | hilizzar    | 0            |                    | water AMMENISTRA      | ATORE  |        |
| ntippe Ordini   Informationi Co                                                                                                    | matali Operacion       | s Contabili M                 | yBank Cestio   | one Contratti | Pay  | -by-L            | ink - | Fat | turations e  |                                                                                                    | Л    | IDIIIZZAI   | e            | Pagament: M        | ernativi militari     | De:    |        |
| co Ordin)                                                                                                    |                        | ann -ann a                    |                |               |      |                  |       |     |              |                                                                                                    |      |             |              |                    | $\mathbf{\mathbf{N}}$ |        |        |
| gioma report tot report of                                                                                                    | report op. tvr         | терогтор, сак                 | stampa         |               |      |                  |       |     |              |                                                                                                    |      |             |              |                    |                       |        |        |
|                                                                                                    | Carls contra           | 2007                          | and the second | amore in      | 1460 |                  | MHC.  | 100 |              | (and the second second |      | autorizata. | contabilizes | no amufato/insream | under ontropy         | 100100 | Arrest |
| NA AREA AND AND AND AND AND AND AND AND AND AN                                                                                                    | 12/15/12/0             | Advision<br>Anticipation      | 0.0010         | -             |      | -3               | ini)  |     | **           |                                                                                                    |      | 100.018     | 1.01918      | 0.00.040           | 8,85                  | 0      | 0      |
| LETUTING CORRECCEPTION LIKE THE                                                                                                    | 03/92/2020<br>2010-64  | Arvaillets per<br>Tone-Cut    | 0,00 AUR       | www.          | ж.   | 1                | -     | м.  |              |                                                                                                    |      | 0.00 818    | 2,20 618     | 0.00.010           | 2,21                  | . 8    | -13    |
| NALASTICAN CONSTRAINTS                                                                                                    | 01/42/1830<br>01:43:48 | Arrichets per<br>Time-Out     | 2,00.014       | VII.8         | 6    | nagin<br>Nat     | 2     | 71  |              |                                                                                                    |      | 0,00.818    | 2,00 818     | 2,00 808           | 2.02                  |        |        |
| NUMBER OF STREET                                                                                                    | 05/62/3800             | delectories                   | 1,00 8148      | AVALONNAY     |      | e).              |       | *   | THR 1946     |                                                                                                    |      | 2000        |              |                    | 4,92                  | 02     | 52     |
| ACTIVAL TELEVISION                                                                                                    | 05/85/3800<br>12/2574  | Artweitete per<br>Time-Cus    | 0.000          | MATTHEORE     |      | -                | θ¥.   | 41  | instant      |                                                                                                    |      | Selezic     | nare         | la casella         | 2.15                  |        | 0      |
| Manager and a second second second                                                                                                    | 08/62/2800<br>14/07/8  | Aivuliets per<br>Tone-Out     | CONTUR         | NATHCASE      |      | (4.3)            | *8    | м.  | 1001001      |                                                                                                    |      | "conta      | h"           |                    | 2,31                  |        | -13    |
| vatuet at an a second second se | 00/02/3500<br>7538-47  | Annufiess per<br>Time-Out     |                | 986)          |      |                  |       | ۰.  | 100310       |                                                                                                    |      | conta       | ~            |                    | 8.89                  |        | 10     |
| NUTLING-OWNAME POPOLICE                                                                                                    | 05/02/2000<br>17:34-79 | Areadese per<br>Trive-Sala    | 1,00 8148      | Marryscam     | 1    | -                | ma.   |     |              |                                                                                                    |      | 8.00 \$18   | 1,00 848     | 1.04.818           | 8,82                  | 65     | 10     |
| TRANK INCOMENTATION                                                                                                    | 84/05/2088<br>14-40.18 | Advertance<br>Amounts to some | 0.02.018       | vnii          |      | 83               |       | *   | Annal Martin |                                                                                                    |      | 0.02.01.0   | 2.01918      | 826.848            | 2,25                  |        | 0      |
| theme the statute to                                                                                                    | 84/03/3030<br>14/89-47 | Arvialiess per<br>Time-Out    | 0,01808        | white-        |      | 22               |       | ы.  | Noted Market |                                                                                                    |      | 6.00 818    | 2.00 618     | 0.07 848           | 2.85                  |        | -13    |
| AND INCOMPANYING                                                                                                    | 84/03/2009<br>18:80-03 | Annotein per<br>Time-Out      | CORR.          | WATTERLASS.   |      |                  | 164.  |     | 44           |                                                                                                    |      | 8,00.818    | 4,311 81.8   | Lores              | 8.85                  |        | 9      |
| Altraskeenings                                                                                                    | 84/00/2028<br>TER-48   | Areadata per<br>Tiree-Salt    | 1,00 818       | YISA -        |      | -                |       |     | **           |                                                                                                    |      | 8.00 818    | 1,00 818     | 1.04 818           | 8,82                  | 63     | 0      |
| Authorite History                                                                                                    | #4/10/2018<br>10.16-12 | Are ultita per<br>Time-Cell   | COLOR          | MATTERLASE    |      | 23               | ini)  | 2   | **           |                                                                                                    |      | 0.00.018    | 2,22141.0    | Lorne              | 2,25                  |        | 0      |
| 0.0104042-022470                                                                                                    | 84/05/3033<br>1937 19  | Khases                        | Lookaue        | with -        |      | $(\mathbf{z}_i)$ | *8    | н.  | (i)          |                                                                                                    |      | 6.02.818    | 2,00 618     | 0.00 844           | 8.85                  | . 8    | -10    |
| VALUE CONTRACTOR OF THE OWNER OF THE OWNER OF THE OWNER OF THE OWNER OF THE OWNER OF THE OWNER OF THE OWNER OF                                                                                                    | 84/00/0008<br>30.9508  | show                          | 1.02.818       | WATERLASS.    |      | 23               | 196   |     | **           |                                                                                                    |      | 8,02.818    | 0.00 818     | 8.00318            | 8.89                  |        | 9      |
| Manager and Manager                                                                                                    | 84/95/3035             | Witchele                      | 1.00 8149      | Manageriant   |      | -                | 118   |     | **           |                                                                                                    |      | LOOPER      | 1.00 818     | 5.00 EUE           | 2.20                  | 12     | - 23   |

Una volta selezionato l'ordine, si digita - nel campo "importo operazione" - l'importo che deve essere contabilizzato. In questo modo è possibile contabilizzare il pagamento totalmente, indicando l'intero importo, oppure parzialmente, indicando l'importo da contabilizzare, inoltre è possibile eseguire più incassi parziali fino al raggiungimento della somma autorizzata.

Premendo il bottone "Esegui operazioni selezionate" si dà conferma dell'operazione.

### STORNO/ANNULLAMENTO

In maniera del tutto analoga a quanto avviene per la contabilizzazione, è possibile effettuare uno storno totale o parziale di un ordine e una richiesta di annullamento.

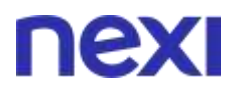

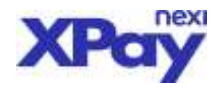

È possibile stornare un ordine autorizzato o contabilizzato; su un importo stornato non è più possibile alcun tipo di operazione da parte dell'esercente. L'effetto dello storno è diverso a seconda che venga applicato ad ordini autorizzati, contabilizzati, o in fase attesa di contabilizzazione:

- <u>Storno totale o parziale di un ordine contabilizzato</u>: riaccredito totale o parziale al consumatore dell'importo stornato.
- <u>Annullamento di un ordine autorizzato</u>: ripristino del plafond della carta di pagamento del consumatore per il valore stornato (non è consentito richiedere l'annullamento parziale di ordini autorizzati ma non contabilizzati, o di ordini in fase di contabilizzazione)
- <u>Annullamento di una richiesta di contabilizzazione</u>: ritorno dell'ordine in stato "autorizzato". La richiesta di annullamento della contabilizzazione è utile nel caso in cui l'esercente abbia disposto per errore la contabilizzazione di un ordine. La richiesta può poi essere annullata entro le ore 24:00 dello stesso giorno (o comunque finché l'ordine risulta "in fase di contabilizzazione"), senza alcun effetto sui circuiti di pagamento.

| ntince Drdthi   Informationi Co                                                                                | natali Gpenacion        | Your                      | SHOP            | ane Contratti | Pay | by-Li  | <b>S</b><br>" | elezio<br>Storno | nare<br>o/an | la casella<br>nula"     |                            | Cynetter, AMP                              | UNISTRATORE NE                                   | 60210<br>ATORE | 2       |
|----------------------------------------------------------------------------------------------------|-------------------------|---------------------------|-----------------|---------------|-----|--------|---------------|------------------|--------------|-------------------------|----------------------------|--------------------------------------------|--------------------------------------------------|----------------|---------|
| rea Ordin)<br>ablama (responses) (responses)                                                                   | 175007.00.10            | report op. car            | tamoa           |               |     |        |               |                  |              |                         |                            |                                            |                                                  |                |         |
|                                                                                                    | data milita             | state -                   | franklin in the | mer (         | 100 | 1714 1 | HE 9          | . · · ·          |              | angenter<br>Antoritatio | ingorite<br>contabilizzate | imports testals for<br>annullate/internate | unterest and and and and and and and and and and |                | annalia |
| STATISTICS INCOME.                                                                                             | 12/12/1200              | Admitistro .              | 0.00.018        | -             |     | - 18   | 2             |                  |              | 0.00.918                | 1.01918                    |                                            | 2.25                                             | 10             | 10      |
| LETTING CORRECTIONING CAL                                                                                      | 82/82/2820<br>20.87-04  | Arvallets per             | 0.00 AUR        | watercase     | *   |        | a: 14         |                  |              | 6.00.818                | 1.01918                    | a.oraia                                    |                                                  |                | 13      |
| Periodi substanti di seconda da seconda da seconda da seconda da seconda da seconda da seconda da seconda da s | 05/82/1830<br>07:41:48  | Arrichets per<br>Time-Cul | 100000          | 100 A         | 6   | -12    |               |                  |              | 6,00.818                | 2,00408                    | 100808                                     | 2.85                                             | 1              |         |
| THE DECISION CONSTRUCTION                                                                                      | 05/02/0800              | delectories               | 1,00 818        | AMADONNY      |     |        |               | THEME            |              | 1.00 818                | 1,00 848                   | 8.00 BUR                                   | 0,00                                             | 62             | *       |
| ALCTINETTINIACEED                                                                                              | 05/83/3800              | Artuilete per<br>Time-Cos | -               | MATTHEASE     |     | - 11   | 23            | linear           |              | inco outo               |                            | 812 BLR                                    | 2,25                                             | 10             | 10      |
| No. Advantage-Haarmentpilage                                                                                   | 105/02/2800<br>14:00/18 | Alvaliets per             | CONTRACT        | MATHEMA       |     | - 19   | -             | Inser            | ire          | importo                 | da                         | 1.00 81.0                                  | 2,10                                             |                | 13      |
| ANTIARCE ADDRESS                                                                                               | 10,102/3520<br>77,38.47 | Arricheis per<br>Tine-Cui |                 | 1000 (        |     |        |               | storn            | are          | annullare               |                            | 8.18.16.0F                                 | 2.85                                             |                |         |
| Manage designation of the local distance                                                                       | 08/02/2000<br>TT:54/79  | Areadess per              | 1,00 ALM        | MARTINGARD    |     | - 17   |               |                  |              |                         |                            | 1.00814                                    | 0,00                                             | 65             | 0       |
| TRANS, INCOMENTAL                                                                                              | 84/05/2008<br>14.40.M   | Advertisients             | 0.02.018        | vna           |     | 212    | 4             | Annal Martin     |              | 0.00.018                | 10110                      | 0.00.000                                   | 2.25                                             | 10             | 10      |
| These linearcould                                                                                              | 84/03/3030              | Availets per              | 0,01848         | with .        |     | - 1 -  |               | Non Maria        |              | 6.00.618                | 1.01418                    | 0.07 814                                   | 2.00                                             |                | 10      |
| AND REPORTED                                                                                                   | 84/03/2008<br>78.80/20  | Arrichein per<br>Tine-Châ | CORR.           | MACTORIZANE.  |     | - 14   | u., 1         | 44               |              | 6,00.818                | 43010E                     | Lorest                                     | 0.00                                             |                | 9       |
| Managamenta .                                                                                                  | 84/03/3038<br>TLID 48   | Areaders per<br>Tree-Cal  | 1,00 KUR        | VIDA.         |     |        |               | **               |              | 0.00918                 | 1,00 848                   | 1.00 81/8                                  | 3,52                                             | 0              | 0       |
| AUTOROXIA ( COT)                                                                                               | #4/03/2008<br>10.16-12  | Artuilete per<br>Time-Col | COTAGE          | MATTERDAR     |     | - 11   | 1             |                  |              | 0.00 818                | 1.0110                     | Lorenze                                    | 2,25                                             | 10             | 10      |
| ANTINO ALTORATO                                                                                                | 84/05/2008              | Khauna                    | Losaue          | with .        |     | - ) #  | a. 10         |                  |              | 6.00.818                | 1.0110                     | 0.00 81.0                                  | 1.11                                             | . 8            | 10      |
| AND AND AND AND AND AND AND AND AND AND                                                                        | 84/00/0008              | Allow -                   | Loose .         | MINUM         |     | - 11   | A. 9          |                  |              | 6.00 EUR                | 0.00 BUR                   | CAMPAN C                                   | 4.89                                             |                | 0       |
| Manager and the second                                                                                         | 84/00/2018              | Witchele                  | 1.00 8149       | Marrietant    |     | - 18   | 8. 18         | **               |              | 0.00918                 | 1.00 818                   | 5.00 EUE                                   | 2.20                                             | - 12           | 8       |

### PAY-BY-LINK (RICHIESTA LINK)

L'esercente ha la possibilità di gestire con XPay la predisposizione di un link di pagamento per un determinato importo da inviare per e-mail al tuo cliente che eseguendo il link ricevuto viene inviato sulla pagina di pagamento per effettuare in tutta sicurezza la transazione.

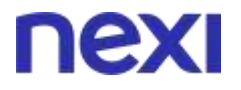

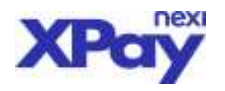

Sono presenti 3 diverse selezioni nella sezione:

 Pagamento standard: permette di effettuare un pagamento singolo compilando i campi di richiesta con: importo della transazione che non sarà modificabile dal cliente che riceve il link, la lingua con cui vogliamo che venga visualizzata la pagina all'utente, eventuale indirizzo su cui si vuole indirizzare l'utente al termine del pagamento, la durate del link in ore (utile se il link di pagamento si riferisce ad un' offerta valida solo per un tempo limitato) e una descrizione del pagamento.

| ΠΕΧΙ                                                                           |                                  |                     |                                       |                                                             |
|--------------------------------------------------------------------------------|----------------------------------|---------------------|---------------------------------------|-------------------------------------------------------------|
| YOUR SHOP                                                                      |                                  |                     |                                       | Operatore: AMMINISTRATORE NECODO<br>Profilo: AMMINISTRATORE |
| Gestione Ondrei Informacioni Contabil Operacioni Contabil Meterak Cestione Car | elatti Pay-by-Unk<br>Ulatta      | Fatturation<br>Excl | e elettronka Cestione Ubenti Report 1 | Configurations News Tagament Alternative Colling            |
| Generazione Link                                                               |                                  |                     |                                       |                                                             |
|                                                                                | Pegantence Stand                 | ere Pagar           | ento Recurring Bepart Link            |                                                             |
| Numero Ordine (*):                                                             | PM-3470744-1                     | 581590658           | 120                                   |                                                             |
| imports (*):                                                                   | 0,00                             | EUR                 |                                       |                                                             |
| Descriptore :                                                                  |                                  |                     |                                       |                                                             |
| Validità                                                                       | 100                              | ORE                 |                                       |                                                             |
| +                                                                              | Configura i Camp                 | ol Tecnici          |                                       |                                                             |
| +                                                                              | Configura dati fa                | ttura               |                                       |                                                             |
|                                                                                | Genera Uni<br>I campi indicati o | Reset               | o obbligatori.                        |                                                             |

• **Pagamento recurring**: permette di creare un link per generare un pagamento ricorrente semplicemente inserendo il numero di contratto oltre ai dati previsti per un pagamento standard. E' possibile inoltre spuntare la casellina "Rinnovo carta" nel caso in cui il cliente cambi la carta utilizzata per il pagamento ricorrente su un contratto già esistente.

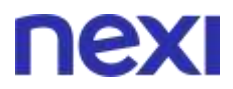

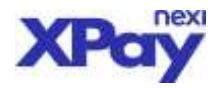

| YOUR SHOP                                                                          | Desiration Antoinette Antoinette Antoinette Antoinette Antoinette                                            |
|------------------------------------------------------------------------------------|----------------------------------------------------------------------------------------------------|
| Garture Onlini   Murrasons Contelli   Operation: Scientifi   Myllank   Spelare Con | and   Pay by Cold   Salamation comments   Devices (Seni)   Sport   Configurations   News   Payment Alamatics |
| erariane Units                                                                     |                                                                                                    |
| 873.775.07                                                                         | Paparents Sector Pagement Disarray Report 100                                                                |
| Namero Ordine (*)                                                                  | W. Mitches Helsectrome                                                                                       |
| Sequentia (*):                                                                     | 0.00 0.00                                                                                                    |
| Hawaro Contratto (*)                                                               |                                                                                                    |
| Bassivo Carta                                                                      |                                                                                                    |
| Guppe (*)                                                                          | CREPPOLAT                                                                                                    |
| Descriptore                                                                        |                                                                                                    |
| veetu :                                                                            | 300 000                                                                                                    |
| +                                                                                  | Denthaara   Canad Technil                                                                                    |
|                                                                                    | Derfegura dell'Interne                                                                                       |

• **Report Link**: permette di visualizzare i link generati fornendo la possibilità di bloccare qualsiasi link (spuntando la casellina "Bloccato") o di esportare l'elenco filtrato dei link generati

|                                                                                     | 1.                                                                                                    |                                                                                                    | 1003856608        | 0i                                                                                                    |                                                                                       |                                                                                                    |                                                           |               | Camilton                                                                                          | Profile AV                                                                                                    | a hole seconds                                                                                                    |                     |
|-------------------------------------------------------------------------------------|----------------------------------------------------------------------------------------------------|----------------------------------------------------------------------------------------------------|-------------------|----------------------------------------------------------------------------------------------------|---------------------------------------------------------------------------------------|----------------------------------------------------------------------------------------------------|-----------------------------------------------------------|---------------|---------------------------------------------------------------------------------------------------|----------------------------------------------------------------------------------------------------|----------------------------------------------------------------------------------------------------|---------------------|
|                                                                                     | Entranced Intern                                                                                                    | evelonant Co                                                                                                    |                   | tillerik ElektropEcon                                                                                                    | net l'arren                                                                           |                                                                                                    | manual Des                                                | and South     | Contraction Street                                                                                | Names of Street                                                                                                    | -                                                                                                    |                     |
|                                                                                     |                                                                                                    |                                                                                                    |                   |                                                                                                    | -                                                                                     | -                                                                                                    |                                                           |               |                                                                                                   |                                                                                                    |                                                                                                    |                     |
|                                                                                     | Biotecus Kolo, Page Ry-Links                                                                                                    |                                                                                                    |                   |                                                                                                    | Reparament                                                                            | Austant   Reperant                                                                                                    |                                                           | and the later |                                                                                                   |                                                                                                    |                                                                                                    |                     |
|                                                                                     |                                                                                                    |                                                                                                    |                   | Data da (#17)                                                                                                    | 64/40.00                                                                              |                                                                                                    | 1/10/1000                                                 |               |                                                                                                   |                                                                                                    |                                                                                                    |                     |
|                                                                                     |                                                                                                    |                                                                                                    |                   | the de / a                                                                                                    | 00.00000                                                                              | 8 I I                                                                                                    | 95839                                                     |               |                                                                                                   |                                                                                                    |                                                                                                    |                     |
|                                                                                     |                                                                                                    |                                                                                                    |                   | Орясидонн                                                                                                    |                                                                                       |                                                                                                    |                                                           |               |                                                                                                   |                                                                                                    |                                                                                                    |                     |
|                                                                                     |                                                                                                    |                                                                                                    |                   | Stats-                                                                                                    | Telli                                                                                 |                                                                                                    |                                                           | 4             |                                                                                                   |                                                                                                    |                                                                                                    |                     |
|                                                                                     |                                                                                                    |                                                                                                    |                   |                                                                                                    | Disset                                                                                | and Dear                                                                                                    |                                                           |               |                                                                                                   |                                                                                                    |                                                                                                    |                     |
|                                                                                     |                                                                                                    |                                                                                                    |                   |                                                                                                    | icorplands                                                                            | ati cin (") sono ol                                                                                                    | A Special                                                 |               |                                                                                                   |                                                                                                    |                                                                                                    |                     |
|                                                                                     |                                                                                                    |                                                                                                    |                   |                                                                                                    |                                                                                       |                                                                                                    |                                                           |               |                                                                                                   |                                                                                                    |                                                                                                    |                     |
|                                                                                     |                                                                                                    |                                                                                                    |                   |                                                                                                    |                                                                                       |                                                                                                    |                                                           |               |                                                                                                   |                                                                                                    |                                                                                                    |                     |
| /fak                                                                                | Godia transmisee                                                                                                    | ingoto -                                                                                                    | <b>Delbuturis</b> | Data gener                                                                                                    | ation                                                                                 | Outs coderas                                                                                                    | 0                                                         | Osacitziese   | 0                                                                                                 | per all'anne                                                                                                    | itato                                                                                                    | Face                |
| rtak<br>Rist                                                                        | Codextrementary                                                                                                    | tegato<br>10.0 AJR                                                                                                    | Delbutaria        | Data garan<br>Wilayawa                                                                                                    | ation<br>10.000                                                                       | Onto ecoloria<br>H4782/2020 Terro                                                                                               | e)<br>09                                                  | Deacitiese    | . 09<br>0                                                                                         | 19000000<br>195.000                                                                                                    | itatio<br>Lok Pay Sy Colorad<br>at Factor                                                                                                    | Prost               |
| flað<br>Biði                                                                        | Codicy transmisse<br>var_nationomen<br>W-settores menetiature                                                                                                    | targarta<br>10 o Que<br>200 Aue                                                                                                    | Delbuturis        | 0464 garan<br>0/10/2000<br>10/10/2000                                                                                                    | adore<br>11.11.04<br>n-miti                                                           | 0 uto ecolorue<br>14/102/2000 10:00<br>10/102/2000 21-41                                                                        | e)<br>ore<br>de                                           | Descrittione  | 01<br>1                                                                                           | andore<br>PLan<br>Come                                                                                                    | Ratio<br>Lond Pay-by - Lond read<br>artificants<br>Lond Pays by - Lond read<br>artificants                                                                                                    | Fice<br>C           |
| flak<br>Bisa<br>Bisa                                                                | Godiy transmisse<br>env., settoroment<br>MA antitiske factorization<br>MA antitiske factorization                                                                                                    | tegerte<br>16.5.0.19<br>200.008<br>30.0108                                                                                                    | Bethuturk         | Data paran<br>GURA 2000<br>Tel/OL/2000                                                                                                    | adore<br>minoù<br>nimiù<br>hi-pitt                                                    | 0 mito ecoloria<br>14/102/2000 01-0<br>10/102/2000 01-0<br>16/102/2000 01-0                                                     | e)<br>case<br>sian<br>tran                                | Onacidioso    | 04<br>1<br>1<br>1                                                                                 | aniton<br>PLan<br>Come                                                                                                    | Hallo<br>Link Pay by Sol Link<br>Williams<br>Link Pay by Link ree<br>allocato<br>Link Pay by Link ree<br>allocato                                                                                                    | 9 cor               |
| 45aa<br>8663<br>8866<br>8866<br>8866<br>8866                                        | Godica transmittere<br>Wary Factorises<br>Millionaria (Secondaria)<br>Millionaria (Secondaria)<br>Millionaria (Secondaria)<br>Millionaria (Secondaria)                                                                                                    | tegete<br>100009<br>200808<br>200808<br>200808                                                                                                    | Jestutain         | 0464 garan<br>0.0822000<br>10.0022000<br>10.0022000                                                                                                    | attere<br>minuté<br>nieute at<br>laiete at                                            | Unity scattering<br>Hyriazaouo III-III<br>Hyriazaouo III-III<br>Hyriazaou III-III<br>Hyriazaou III-III                          | e<br>109<br>100<br>100                                    | Descritzione  | 09<br>1<br>1<br>1                                                                                 | andere<br>PfLas<br>come<br>come                                                                                                    | Nano<br>Lank pay by span own<br>at 2000<br>Lank Pays by Lank ress<br>at 2000<br>Lank Pays by Link ress<br>at 2000<br>at 2000<br>at 200 | 9<br>10<br>10<br>10 |
| 4524<br>853<br>858<br>859<br>859                                                    | Coder Inwardsee<br>way, serioconned<br>wateree incompany<br>wateree incompany<br>wateree<br>wateree<br>wateree<br>wateree<br>wateree<br>wateree                                                                                                    | Tegete<br>165629<br>200808<br>0.0008<br>0.0008                                                                                                    | Bellutzik         | Data peren<br>10/82/2009<br>10/10/2009<br>10/00/2009<br>10/00/2009                                                                                                    | addarw<br>10.000<br>10.00 cf<br>10.00 cf<br>10.00 cf<br>10.00 cf                      | Data scathrain<br>14/10/2000 11:0<br>10/10/2000 11:0<br>16/00/2000 16:40<br>16/00/2000 16:40                                    | e<br>1997<br>1997<br>1997<br>1997                         | Deacliticee   |                                                                                                   | andon<br>PLas<br>Come<br>Come                                                                                                    | Name<br>Link Pay by San our<br>all Link Pay by San our<br>all Link Pay by San<br>All Link Pay by San<br>All Link Pay by S                                                                                                    | 8 co                |
| 15ak<br>860<br>884<br>855<br>855<br>855<br>855                                      | Coder transition<br>Very settements<br>We or entropy and the settement<br>We or entropy and the settement<br>We or entropy and the settement<br>We of the settement and the settement<br>We of the settement and the settement                                                                        | Ingentes<br>1856249<br>2006449<br>0.01040<br>0.01040<br>0.01040<br>0.01040                                                                                                    | Bettutuik         | Data geren<br>U/02/2000<br>19/02/2000<br>19/02/2000<br>19/02/2000<br>19/02/2000<br>19/02/2000                                                                                                    | 883999<br>11-01/0<br>11-01/07<br>11-02/07<br>11-02/07<br>11-02/07<br>11-02/07         |                                                                                                    | e<br>100<br>101<br>100<br>100<br>100                      | Osacitivos    | 0<br>                                                                                             | andon<br>Plan<br>penn<br>penn<br>penn<br>penn<br>penn                                                                                                    | нико<br>Соловно у разлика со на<br>отбратота<br>Соловно у со со со со<br>отбратота<br>Соловно со со со со со<br>Станиција со со со со<br>Станиција со со со со<br>Станиција со со со со<br>Станиција<br>Станиција<br>Станиција<br>Станиција<br>Станиција<br>Станиција<br>Станиција<br>Станиција<br>Станиција<br>Станиција<br>Станиција<br>Станиција                                                                                                    | 8 (c)<br>(c)<br>(c) |
| 45ak<br>8553<br>8586<br>8555<br>8555<br>8555<br>8555<br>8555<br>8555                | Coder transmission<br>very subcomment<br>was accessed in a subcomment<br>was accessed in a subcomment<br>was accessed in a subcomment<br>was accessed in a subcommentation<br>was accessed in an accessed in<br>was accessed in an accessed in                                                        | Ingentes<br>1000000<br>2000000<br>000000<br>000000<br>000000<br>000000                                                                                                    | Sectore in        | Data gener<br>(U.152500)<br>19/02/1600<br>19/02/1600<br>19/02/1600<br>19/02/1600                                                                                                    | adore<br>10.000<br>10.010<br>10.010<br>10.000<br>10.000<br>10.000<br>10.000           | Onto ecoloria<br>14/10/2000 (1010)<br>14/10/2000 (1014)<br>16/00/2000 (1014)<br>16/00/2000 (1014)<br>16/00/2000 (1014)          | e<br>1009<br>1009<br>1000<br>1000<br>1000<br>1000         | Desclitive    | 0<br>-<br>-<br>-<br>-<br>-<br>-<br>-<br>-<br>-<br>-<br>-<br>-<br>-<br>-<br>-<br>-<br>-<br>-<br>-  | anaton<br>Plane<br>Aparan<br>Aparan<br>Aparan<br>Aparan<br>Aparan                                                                                                    | нико<br>слов тор срок нас<br>отперено<br>слов тор срок слов тото<br>или тор срок слов тото<br>или тор срок слов тото<br>или тор слов стор<br>Состояние<br>Состояние<br>Сост                                                                                                    | -                   |
| 45aa<br>85a<br>85a<br>855<br>855<br>855<br>855<br>855<br>8555                       | Coder transition<br>very settocomment<br>were settered in constraints<br>were settered in constraints<br>were settered in constraints<br>were settered in constraints<br>were settered in constraints<br>were settered in constraints<br>were settered in constraints<br>were settered in constraints | Importes<br>ISSER<br>200500<br>200500<br>200500<br>00000<br>00000<br>00000<br>00000<br>00000                                                                                                    | Sector of the     | Debe gener<br>(U) II 2,2000<br>(U) II 2,2000<br>(U) 12,2000<br>(U) 12,000<br>(U) 12,000<br>(U) | adare<br>10.000<br>10.000<br>10.000<br>10.000<br>10.000<br>10.000<br>10.000<br>10.000 | Data colorer<br>14/10/2000 11/10<br>16/00/2000 16/0<br>16/00/2000 16/0<br>16/00/2000 16/0<br>16/00/2000 16/0<br>16/00/2000 16/0 | e<br>1009<br>1017<br>1010<br>1010<br>1010<br>1010<br>1010 | Desclatere    | ۵۹<br>۱<br>۱<br>۱<br>۱<br>۱<br>۱<br>۱<br>۱<br>۱<br>۱<br>۱<br>۱<br>۱<br>۱<br>۱<br>۱<br>۱<br>۱<br>۱ | anasse<br>Afrika<br>Afrika<br>Af | нико<br>изпраторани и правода<br>изпратора<br>изпратора<br>изпраторани и правода<br>изпраторани и правода<br>и праводани и правода<br>праводани и правода<br>праводани и правода<br>праводани и правода<br>праводани и праводани<br>Состояните Праводани<br>Состояните Праводани<br>Состояни Состояни<br>Состояни Состояни<br>Состояни Состояни<br>Состояни Состояни<br>Состояни Состояни<br>Состояни Состояни<br>Состояни Состояни<br>Состояни Состояни<br>Состояни Состояни<br>Состояни Состояни<br>Состояни Состояни<br>Состояни Состояни<br>Состояни<br>Состояни<br>Состояни<br>Состояни<br>Состояни<br>Состояни<br>Состо                                                                                                    |                     |
| 45aa<br>8660<br>8840<br>8559<br>8559<br>8559<br>8559<br>8559<br>8559<br>8559<br>855 | Coder Insurface<br>997,5070000001<br>994,507014-100000001<br>994,507014-100000000<br>994,507014-100000000<br>994,507014-0000000000<br>994,507014-0000000000<br>994,507014-0000000000                                                                                                    | tegeta<br>testar<br>acolar<br>batar<br>batar<br>ba | Settatak          | Dete gener<br>(1/162-000)<br>10/102/0000<br>10/102/000<br>10/102/000<br>10/102/000<br>10/102/000<br>10/102/000<br>10/102/0000                                                                                                    | 10000<br>10000<br>10000<br>10000<br>10000<br>10000<br>10000<br>10000<br>10000         |                                                                                                    | e<br>1999<br>1999<br>1990<br>1990<br>1990<br>1999<br>1999 | Descriptions  | 00<br>4<br>4<br>4<br>4<br>4<br>4<br>4<br>4<br>4<br>4<br>4<br>4<br>4<br>4<br>4<br>4<br>4<br>4      |                                                                                                    | Natio<br>Link Pay by cycle care<br>at Figures<br>Link Pay by cycle ren<br>at lance<br>at the second second<br>at the second second<br>at the second second<br>Correspondences<br>Correspondences<br>Correspo                                                                                                    | 8 con               |

Confermando su "genera link", dopo aver selezionato pagamento standard o pagamento recurring, verrà predisposto il link da copiare e inserire nella e-mail o altri canali di condivisione da inviare al cliente:

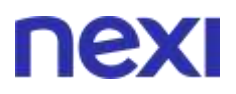

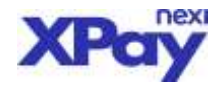

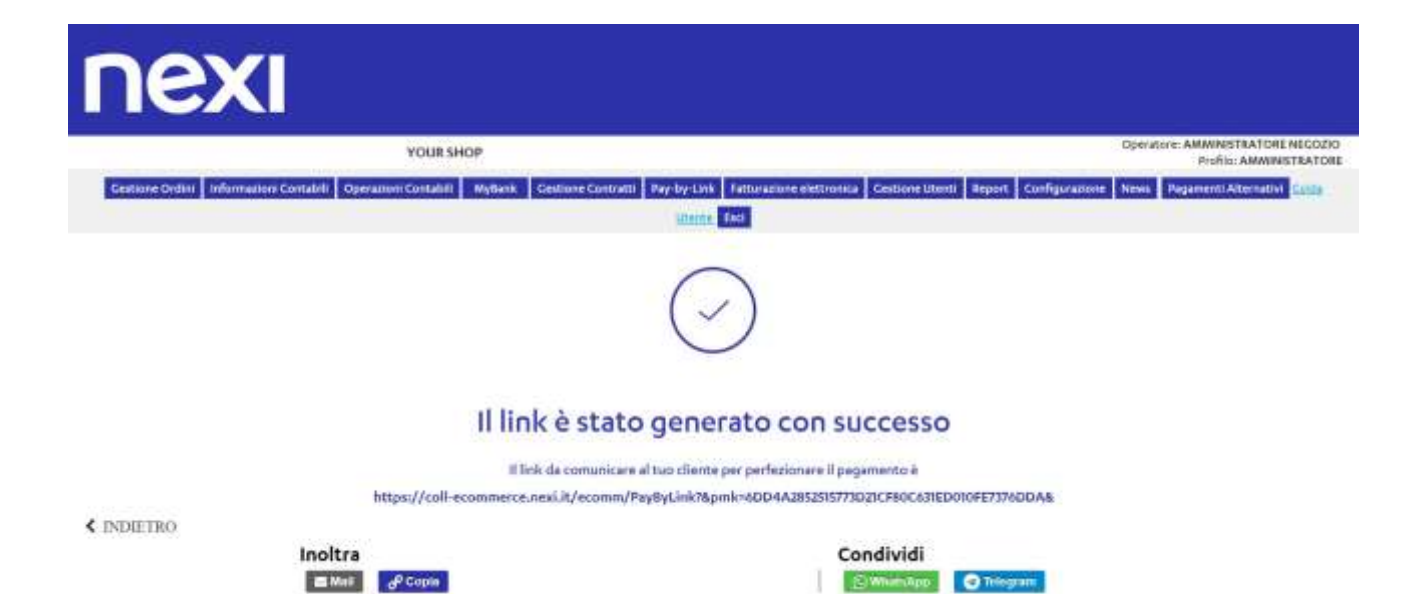

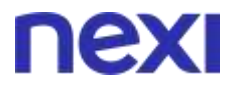

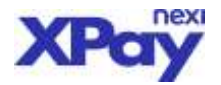

### M.O.T.O. BACK-OFFICE - richiesta autorizzazioni

L'esercente ha la possibilità di gestire con XPay ordini telefonici e/o per corrispondenza (M.O.T.O. - Mail Order, Telephone Order).

Per questa tipologia di servizio la struttura del back-office rimane sostanzialmente inalterata, fatta eccezione per alcune differenze illustrate di seguito.

#### **RICHIESTA AUTORIZZAZIONE**

Questa tipologia di vendita prevede che sia l'esercente, nell'area del back office dedicata ai pagamenti M.O.T.O.(Mail Order Telephone Order), ad eseguire il pagamento con i dati della carta di credito ricevuti dall'acquirente. Ecco come.

L'esercente abilitato a questa tipologia di transazioni nel Back office ha attivo il menù "M.O.T.O."

#### PAGINA INIZIALE

Dopo aver selezionato il menù "M.O.T.O.", compare questa pagina, dove l'esercente deve inserire:

- Importo
- inserire i dati della carta di credito (numero, n. di sicurezza / CV2, data di scadenza, nome e cognome del titolare della carta
- Inserire l'indirizzo E-mail del titolare (dato facoltativo: da compilare se si desidera che il sistema recapiti al titolare della carta una mail di esito della transazione)
- Eventuali note descrittive dell'ordine
- Cliccare su "Acquista"

| Ca                                                   | rtasì Uat - Moto Recur                                                                                                    | Operatora: AMMINISTRATORE NEGOZ<br>Profilo: AMMINISTRATO |
|------------------------------------------------------|----------------------------------------------------------------------------------------------------|----------------------------------------------------------|
| Gestione Ordini Informazioni Cor                     | ntabili MoTo Cestione Contratti Cestione Utenti Report                                                                                                    | Configurazione News Cuide Unexte Esci                    |
| Pagamento MoTo<br>Numero Ordine (*)                  | MOTO-3438903-1517309215878                                                                                                    |                                                          |
| mporto (in Euro) (*)                                 | (Es: 101.50 EUR)                                                                                                    |                                                          |
| Numero Carte di Credito (*)                          |                                                                                                    |                                                          |
| (, di sicurezza (*))                                 |                                                                                                    |                                                          |
| ata di scadenza (mm/as) (*)                          | Mese: 01 * Anno: 2018 *                                                                                                    |                                                          |
| iome e Cognome<br>tolare della Carta di Credito (*)- | Nome: Cognome:                                                                                                    |                                                          |
| ndirizzo E-mell                                      | and and the second second seco |                                                          |
| iote Pegamento MoTo                                  |                                                                                                    |                                                          |
| ipo di pegemento:                                    | Pagamento normale 🔹                                                                                                    |                                                          |
| lumero contretto:                                    | and the second second se                                                                                                    |                                                          |
| oeta scedenza contratto:                             |                                                                                                    |                                                          |

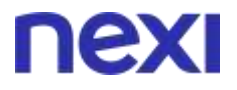

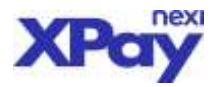

### PAGINA DI ESITO

Per effettuare una nuova richiesta di incasso, è sufficiente cliccare sul pulsante "M.O.T.O.".

| пехі                                                   | रका ए<br>ग्र                                        |                                                              |
|--------------------------------------------------------|-----------------------------------------------------|--------------------------------------------------------------|
|                                                        | Cartasi Uat - Moto Recur                            | Operatore: AMMINISTRATORE NEGOZIO<br>Profile: AMMINISTRATORE |
| Gestione Ordini Informaz                               | ioni Contabili MoTo Cestione Contratti Cestione Ute | nti Report Configurazione News Guida Utenza Esci             |
| Esito Pagamento MoTo                                   |                                                     |                                                              |
| Detteglio Ordine<br>Numero:<br>Importo:                | NOTO-3438903-151730<br>1,00 ELR                     | 9215878                                                      |
| Deta:<br>Cognome:<br>Nome:                             | 30/01/2018 11:48:41<br>Calo<br>Prova                |                                                              |
| Esito<br>Codice di autorizzazione:<br>Detteglio Errore | 8 STATO AUTORIZZAT<br>TESTOK<br>Melsege OK          | 0                                                            |
| Note                                                   | prove fetsure                                       |                                                              |
|                                                        | Stempe                                              |                                                              |

Al termine della transazione, l'esercente riceve una mail con i riferimenti dell'operazione: insegna del negozio, importo, divisa, codice transazione, nome e cognome dell'acquirente, codice di autorizzazione (se il pagamento ha avuto esito positivo). Per poter ricevere le mail di conferma delle transazioni, l'esercente deve ovviamente aver comunicato a Nexi Payments SpA il proprio indirizzo e-mail in fase di attivazione del servizio. Se sulla pagina di cassa l'esercente ha indicato l'indirizzo e-mail dell'acquirente, anche quest'ultimo riceverà una copia della mail di esito della transazione.

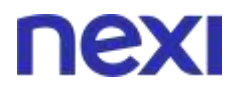

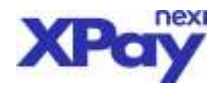

## API di Back-office

Le funzionalità dispositive e di consultazione descritte sopra possono essere automatizzate integrando una propria applicazione con il sistema di Back-office di XPay.

Gli esercenti che dispongono di un proprio gestionale possono usufruire delle funzionalità tipiche del post-vendita (operatività e reportistica), mediante integrazione con API.

I servizi sono utilizzabili indipendentemente dalla modalità con cui è stata inoltrata dall'esercente la richiesta di pagamento.

I servizi esposti da Nexi utilizzano metodi http POST e una struttura RESTful. Le richieste devono essere inviate in formato JSON e le risposte sono un oggetto JSON formattato.

Tramite questo meccanismo possono essere effettuate le seguenti operazioni:

- storno di un pagamento
- contabilizzazione di una transazione autorizzata
- verifica dello stato di una transazione
- interrogazione dei movimenti effettuati da un esercente in un certo periodo
- etc.

NB: Per le indicazioni di dettaglio del protocollo di comunicazione che dovrà essere utilizzato dalle applicazioni dei esercente per interfacciarsi al sistema, si rimanda alla documentazione tecnica: <u>https://ecommerce.nexi.it/specifiche-tecniche/apibackoffice/introduzione.html</u>

## CONFIGURAZIONE

In questa sezione puoi personalizzare le configurazioni del tuo XPay, in particolare:

• Logo merchant:

E' possibile personalizzare la pagina di pagamento con il logo del tuo sito online. Basta caricarlo rispettando le caratteristiche indicate di seguito:

- formati accettati: JPG, JPEG, PNG

- dimensioni massime del file: 1MB
- Referente servizio: I campi presenti permettono di modificare i dati del referente del servizio per consentire il corretto recepimento delle nostre comunicazioni operative.
- Indirizzo mail notifica pagamenti: Permette l'inserimento dell'indirizzo e-mail (o gli indirizzi e-mail separati da virgola) dove si vuole ricevere le notifiche dei pagamenti XPay.
- Notifica fallita (solo per chi chiede la notifica in modalità Server to Server): In caso di mancata ricezione della notifica da parte del server esercente sull'esito della transazione, è possibile scegliere come procedere.
- Recapiti assistenza: Inserire negli appositi campi almeno uno tra l'indirizzo e-mail e il numero di telefono della tua Assistenza Clienti.

Secondo le normative dei Circuiti, ogni merchant deve indicare sul proprio sito e-commerce:

- il riferimento della propria Assistenza Clienti a cui gli acquirenti possono rivolgersi per dubbi o chiarimento sui pagamenti
- le policy per resi e rimborsi

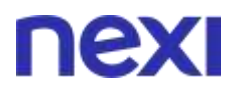

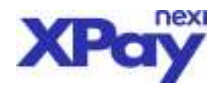

### • Time-out pagamento:

E' possibile opzionalmente stabilire un tempo di durata massima della sessione di pagamento entro il quale deve essere conclusa la transazione.

Nel campo indicare solo il valore numerico dei secondi. Esempio: 300.

### • Modalità incasso:

Indica la modalita' di incasso impostata sul tuo XPay. Il parametro è modificabile:

- chiamando il Numero Verde 800-97.00.98
- scrivendo a support.ecommerce@nexi.it
- Domini utilizzati:

Per poter utilizzare la pagina di cassa in Iframe o Xpay Build è necessario inserire la root del tuo o dei tuoi siti di ecommerce, separati da virgola, in cui implementerai la funzionalità.

- Configurazione pagina di cassa: Permette la configurazione di alcuni parametri presenti in pagina di cassa
- Gestione dati spedizione: Se il metodo di pagamento gestisce questa funzione, XPay fornisce in risposta i dati di spedizione
- Configurazione pay-by-link: Permette la configurazione di alcuni parametri del pay-by-link (p.e. durata del link)

### Configurazione parametri aggiuntivi:

E' consentito inserire ulteriori campi per avere un maggior dettaglio di tutte le transazioni XPay (p.e. numero della fattura) e una reportistica personalizzata.

Nel caso in cui si volesse arricchire il dettaglio delle transazioni con informazioni personalizzate (ad esempio: numero fattura, codice cliente, ecc...) è possibile censire qui il nome del/dei campo/i necessari. Una volta definiti è necessario adeguare il proprio sito affinchè passi a XPAY questo/i campo/i nel messaggio di avvio pagamento così che vengano salvati e resi disponibili nel dettaglio del pagamento e reportistica.

I campi aggiuntivi possono essere definiti con i seguenti attributi:

- Pagina cassa: viene visualizzato il campo nella pagina di cassa
- Editabile pagina cassa: il campo è modificabile dal cliente nella pagina di cassa
- Mail: viene visualizzato il campo nella mail che viene mandata al cliente
- *Obbligatorio*: il valore viene mostrato obbligatoriamente o, in combinazione con l'opzione *"Editabile pagina cassa",* obbliga l'utente a popolare il campo.
- Obbligatorio Merchant. il valore per essere mostrato deve essere mandato dal merchant
- *Etichetta*: cliccando la scritta "Lingue" è possibile definire il nome del campo a seconda della lingua con cui viene richiamata la pagina di cassa. Se la pagina di cassa verra' richiamata con una lingua di cui non e' stata specificata l'etichetta sara' utilizzata l'etichetta in italiano.

| Nome Parametro | Nome Campo | Pagina<br>Cassa | Editabile<br>Pegine<br>Cesse | Mail | Obbligatorio | Obbligatorio Merchant | Lingue | Exichetta |
|----------------|------------|-----------------|------------------------------|------|--------------|-----------------------|--------|-----------|
|                |            | 10              | 8                            | 0    | 0            | 8                     | ITA    | Lingue *  |
|                |            |                 |                              |      | ENG          |                       |        |           |
|                |            |                 |                              |      | FRA          |                       |        |           |
|                |            |                 |                              |      | GER          |                       |        |           |
|                |            |                 |                              |      | SPA          |                       |        |           |
|                |            |                 |                              |      | POR          |                       |        |           |

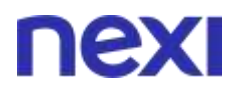

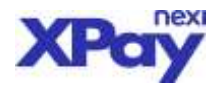

## **OPZIONI DI CONFIGURAZIONE**

In fase di attivazione del servizio, l'esercente può richiedere al supporto le seguenti personalizzazioni:

- <u>Impostazione Time-out cambio di stato pagamenti</u>: l'esercente può decidere se gestire gli ordini di pagamento ricevuti con incasso immediato, oppure differito di alcuni giorni. I tempi massimi per l'incasso sono definiti sul contratto con l'acquirer.
- <u>Impostazione operazione da eseguire allo scadere del Time-out</u>: trascorsi i giorni impostati nell'opzione precedente, l'esercente può decidere quale operazione deve eseguire il sistema::
  - Deposit: procedere all'incasso dell'ordine
  - Reversal approve: annullamento dell'ordine

L'esercente ha comunque la possibilità di intervenire dal Back-office per eseguire le suddette operazioni manualmente prima del termine impostato.

- <u>Impostazioni notifica via file delle operazioni contabilizzate</u>: l'esercente può richiedere l'invio giornaliero di una mail o SFTP con allegato il file di tutti gli ordini incassati/stornati elaborati il giorno precedente, utile per riconciliare gli ordini con l'accredito ricevuto in banca.
- <u>Impostazione tipologia di file per elenco operazioni contabili</u>: il file contenente le operazioni contabili può essere richiesto in formato di testo: TXT o XML.

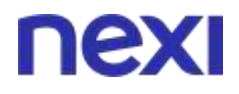

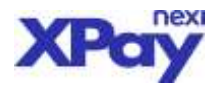

# **GESTIONE CONTRATTI**

Dalla homepage va selezionato il menu Gestione contratti

| nex                             |                           |                              |                                                                                                    |
|---------------------------------|---------------------------|------------------------------|----------------------------------------------------------------------------------------------------|
|                                 |                           | YOURSHOP                     | Operator AMMINISTRATORE REGOZIO<br>Prefix AMMINISTRATORE                                                                   |
| Gestione Ordini Informazioni Co | ontabili Operazioni Conta | bili Myllank Gestione Cor    | aratti Pay-by-Link Fatturasione elettronica Gestione Utenti Report Configuratione News Papament Alternativi Attribute Euri |
| Gentlieve Constanti             |                           |                              |                                                                                                    |
| Metodo di pagarerette           | Carta di Credito *        |                              |                                                                                                    |
| Name's contratts:               |                           | Bionecular values trainin    |                                                                                                    |
| Data Apertura dal               | 199/mm/eens 🔤 4199/n      | nn/ssar                      |                                                                                                    |
| Supérina Contontor dal          | gg/mm/aaaa 🔜 e gg/n       | milassa                      |                                                                                                    |
| Scudertre Percelat              | assa/mm al assa/mm        |                              | [in formate assa/new]                                                                                                    |
| Cod. Trans. Prime Reparameter   |                           | Bicarca per vatore instale   |                                                                                                    |
| Epolica Florades                |                           | 🗄 Bicacut per valora instala |                                                                                                    |
| Haddhen                         |                           | Bicece per valure insule     |                                                                                                    |
|                                 |                           |                              | Cerca Annulla Cresi da Scontrino                                                                                           |

Dal menù gestione contratti si procede per ricerca contratto:

|                                                                                                    |                 |               | YOURSHO                                 |                      |                   |                               |                           |              |         | (Open     | Profil                                                                                                    | AMMIN   | ISTI | RATORE      |
|----------------------------------------------------------------------------------------------------|-----------------|---------------|-----------------------------------------|----------------------|-------------------|-------------------------------|---------------------------|--------------|---------|-----------|----------------------------------------------------------------------------------------------------|---------|------|-------------|
| estione Ordini In                                                                                                    | formázioni C    | ortabili O    | operazioni Contabili   MyBan            | Gestione Contr       | atti Pay-by       | Link Fathurazione elettronica | Gestione Utenti   Rep     | at Configura | cione N | eas Per   | gamenti Alterni                                                                                                    | IEM CAR | iler | - 66        |
| tinne Contratti - Hisi                                                                                                    | etati Si cerca  |               |                                         |                      |                   |                               |                           |              |         |           |                                                                                                    |         |      |             |
| port tat report a                                                                                                    | w.              |               |                                         |                      |                   |                               |                           |              |         |           |                                                                                                    |         |      |             |
| Elenco costratti<br>Muttera-Contratto                                                                                                    | Crieges T       | Ipd Terminals | Transantana Wina Pag                    | Cate Creations       | Ticadenza PMA     | Ultima Woolffaa               | Ultima Ricorrenza         | Tot. Feg.    | Abiture | Freedac V | Veorder Pegata                                                                                                    |         | -in- | Note        |
| inere -                                                                                                    | SUPPOLIET       | 6470744       | number                                  | 20/0/201716-2020     | 3030/16           | 84/0/2019 10:08:48            | - 00/10/2019 11:18:08     |              |         | 1940      |                                                                                                    | 1.11    | 10   |             |
| No.                                                                                                    |                 | AUTOMA        | treal, rise, 3                          | 20/01/2211 16.48-12  | 2000/01           | 00/10/2019 17:20:00           | 84/84/3000 tr 31/01       |              |         |           | 700                                                                                                    | 2.55    |      |             |
| 224244                                                                                                    | CRIMPICIA       | 1410714       | OT, APLEDIT, IN                         | 10/10/2017 17 16-17  | 3019/10           | 29/06/2018 16:54:55           | #I/10/2014 ID:04          |              |         | Ha        | 100                                                                                                    |         | 21   | Cartablank  |
| 11203955                                                                                                    | ORGPPOGAT       | 2422719       | Createrstation                          | 36/07/00/7 (2008-0)  | 2010/10           |                               | 34/20/200/33.84/0         | 1.1          | 100     | 16.0      | 705                                                                                                    |         |      |             |
| 1112 Water                                                                                                    | CRUPPOUNT       | 2426714       | APhranoPP_3001                          | 36/06/3017 22:09:21  | 3030/90           |                               | 03/10/30W (7/21/06        | 1            | 18      | 100       | 144                                                                                                    | 3,88    | 10   |             |
| INSIST:                                                                                                    | GAUPPOURT       | 343804        | Ap)_77798838                            | 04/02/38073838-07    | 3030/10           |                               | 00/10/209/10/209          |              |         | No.       | No.                                                                                                    | 11,81   | 10   |             |
| 201018                                                                                                    | Inconstant      | 1410114       | 17,441,000,49                           | weyourset include    | 3007/W            |                               | 00/10/00915210            | 1            | .8      | No        | 56                                                                                                    | 1.21    | 15   |             |
| Contario, Served                                                                                                    | CRUPPOLIST      | 1470744       | NE_NEW_DRD_A                            | In/ourse 0 sectorial | 2011/0            |                               | 68,793,5879 17,3133       |              | 14      | No.       | 704                                                                                                    | 1.11    | 40   |             |
| Louisve, eve. 12                                                                                                    | CRUPPOULT       | 1470744       | NE_NEW_CRD,12                           | 30/65/2017 17-34-21  | 2010/12           |                               | 10/00/2010 17-38-62       | 4            |         | 184       |                                                                                                    |         |      | Cate Made   |
| 2040403                                                                                                    | CRUNIOUAT       | 3430314       | FT_AP(_1002_27                          | 32/82/2017 Vid#-66   | 2010/10           |                               | 82/10/2019 17:25:16       | 1            |         | 84.0      | No                                                                                                    |         | 1    | Carta Scada |
| 23404627                                                                                                    | CREPROUNT       | 2420714       | Discouters' 'nu' De                     | 11/02/3011714-44 JT  | 3033/11           |                               | 00/10/00/01/2011          |              | - 8     | - 84      | dan .                                                                                                    | 1,81    | 10   |             |
| 20454575                                                                                                    | GAUPPOUAT       | 3438814       | 22020877644_401_141                     | 24/02/2017 11:23-07  | 3800/10           |                               | 10/02/2020/17:34-18       | 4            | 19      | He        | - 14                                                                                                    | 4.88    | 52   |             |
| 394040900                                                                                                    | CRUPPOLIAT      | 5420716       | DODININ-H_HAMIDOD                       | 00/01/201114-28:38   | 2020/90           |                               | 81/10/2019 17:21:22       | -4           | 16      | 160       | 144                                                                                                    | 8,88    | 10   |             |
| 204094232                                                                                                    | GAURPOURT       | 343804        | 22000087644_ARU02                       | 01/03/30/0 (7:38:12  | 3020/12           |                               | 01/10/3019 17:21:38       |              | -16     | 100       | 50                                                                                                    | 8,67    | 10   |             |
| -                                                                                                    | INCOMPLET       | Jacobie .     | AP1_02-2438914-1489028993455            | WALLARD HARDEN       | 2007/10           |                               | BUNKARW PLICE             | 4            |         | No        | 56                                                                                                    | 1.11    | 15   |             |
| 10000                                                                                                    | GRUPPOURT       | Jaigina .     | AN, CC-MARNA-HERRITARIAS                | 08/10/2017 10:00 Get | 3016/98           |                               | 64/10/0014 17-01-00       | 1            | 14      | 140       | 700                                                                                                    | 8.88    | 10   |             |
| 322415                                                                                                    | CRIPPOLIST      | 0434714       | APL CO INSENS - NORMALIZZARIA           | 100000071630-02      | 2010/00           |                               | 80/10/2018 07:01:00       |              | - 44    | 184.1     | 24                                                                                                    | 1.00    |      |             |
| And a second second sec | Concept Date of | talaata       | an of Asteria Asteria                   | mini first in 17-51  | 10000100          |                               | Sector Sector             |              | 1       | -         |                                                                                                    |         | -    |             |
|                                                                                                    | and the second  |               | the first section of the section of the |                      | the second second |                               | and address is the second |              | -       |           | and a second second sec |         | -    |             |

Dall' elenco contratti si seleziona quello di proprio interesse.

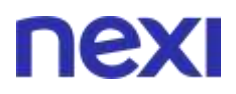

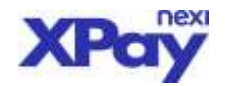

# nexi

| one Ordini Linformati        | ani Cantabili 🛛 Descuren Can | YOUESHOP             | Per-by-Link Pattyracions determines - Destinant Record | Antic AMMINISTRA |
|------------------------------|------------------------------|----------------------|--------------------------------------------------------|------------------|
|                              |                              |                      |                                                        |                  |
| Dettagli dal contratto: 12   | 3456                         |                      |                                                        |                  |
| Interestions, Printer Page . | APhranath                    | Tipo Carrie:         | MASTERCARO - CREDIT - N                                |                  |
| Desparation                  | 20/01/201712:44:37           | Codice Procede:      | Non Disp.                                              |                  |
| Namera Cartar                | \$25500******0014            | Inst                 | MASTERCARD                                             |                  |
| Cedents Pan:                 | 2020/10                      | Tipo Sereibioi       |                                                        |                  |
| Korr Servicier               |                              |                      |                                                        |                  |
| net                          | mzene@sufixem.tt             | Scationa Contrator   |                                                        |                  |
| Toppos                       | CRUPPOUAT                    |                      |                                                        |                  |
| lera Utima Dourtenza         | 06/11/2019 11:19:15          | B. Bloorenne megadar | a                                                      |                  |
| eta UI: Aggiorramente        | NonDisp                      | Canale               | Back-Diffice                                           |                  |
| Modifica Selvo Ani           | nilla                        | Addeb                | na Clience Abrita Contracto Disabilita Cont            | rratto           |
|                              |                              |                      | Та                                                     | maAlamor         |

Si seleziona "Addebita Cliente", nella schermata di pagamento si inserisce l'importo e clicca sul bottone "PAGA".

| nexi                                      |                                                   |                             |                                                                                           |
|-------------------------------------------|---------------------------------------------------|-----------------------------|-------------------------------------------------------------------------------------------|
|                                           | YOUR SHOP                                         |                             | Countries: ANNINESTRATORE NEODZIO<br>Podia: ANNINESTRATORE                                |
| Gestione Dirdini   Informationi Contabili | Operationi Contabili MyBank Cestione Costrutti Pi | ay-by-Link Tamaradione elem | nnica Cessione Utenti Report Configuratione News Payamenti Albertania Configuratione Esci |
| Pagamento Security per: 123456            |                                                   |                             |                                                                                           |
| Teremole di pegamente:                    | Selezione il terminale di pagamento               |                             |                                                                                           |
| Importo Operatione:                       | DOOD, OD (Ber Krusseur).                          |                             |                                                                                           |
| Divise                                    | SUR:                                              |                             |                                                                                           |
| Norza Scadenza Cartar                     | III MM * AAAA *                                   |                             |                                                                                           |
| reute Sheat Di Northae                    | III maaina@softeam.it.                            |                             |                                                                                           |
| Contabilizazione tranediata-              | 10                                                |                             |                                                                                           |
|                                           |                                                   |                             | Annula Pege                                                                               |
|                                           |                                                   |                             | Tana Af rinna                                                                             |

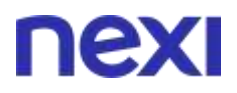

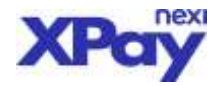

# nexi

|                                                                                                    | YOUR SHOP                            | Dipersone AMMENESTRATORE NEGOZIC<br>Buildo AMMENESTRATORI                                                                     |
|----------------------------------------------------------------------------------------------------|--------------------------------------|----------------------------------------------------------------------------------------------------|
| Gestione Ordini   Informazioni Contabili   Opera                                                                                    | zoni Contabili 📗 MyBank 📕 Gestione ( | oneiatti Pay-by-Link Fatturazione elettronica Cestione Utenti Seport Configurazione News Pagamenti Alternativi etitibizza Euc |
| Poparento Contratto: 123456<br>Poparento diferizato al lornande.<br>Codos Turnadobe<br>Bale<br>Gos<br>Angento<br>Foto<br>Cod. Arth. |                                      | N/19752<br>24/0755-000000000000000000<br>10/072/2007<br>20/04-44<br>4 0.00 EUR<br>Ashorizapartume Casument<br>T207518         |
|                                                                                                    |                                      | Seampa                                                                                                    |

Schermata di esito pagamento "autorizzato".

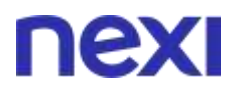

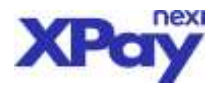

# PAGAMENTI ALTERNATIVI

Nella sezione pagamenti alternativi è possibile configurare singolarmente ciascun tipo di pagamento:

### AMAZON PAY

| nexi                                                                            |                                                                                                    |
|---------------------------------------------------------------------------------|----------------------------------------------------------------------------------------------------|
| YOUR SHOP                                                                       | Operators: AMMINGTRATORE NECOZIO<br>Portilo: AMMINISTRATORE                                                        |
| Centione Ordini Informationi Contabili Operationi Contabili MyBank Centione Con | tratti Fag-By-Unk Facturazione electronica Gestione Ulterni Report Configurazione News Pagamenti Alternativi Golda |
| Configurazione Amazon Pay                                                       |                                                                                                    |
|                                                                                 | Servizio Attivo                                                                                                    |
| ID cliente (*):                                                                 | amzn1.application-oa2-cllent.6ed98dc4a57d41489a9bdc72d                                                             |
| Merchant ID (*)-                                                                | A38R6Q(UE(VQT3)0                                                                                                   |
| MWS Auth Token (*):                                                             |                                                                                                    |
| Url Shipping:                                                                   | https://coll-ecommerce.nexi.lt/ecomm/Amazzin5hippingTe                                                             |
| Tipo Riscossione (*):                                                           | Immediato *                                                                                                    |
| Disclaimer per accettazionei                                                    | Per maggiori informazioni sull'attivazione <u>clicca qui</u> Salvia Annulla                                        |

E' possibile attivare o disattivare il servizio.

E' necessario inserire i dati del merchant e il "Tipo Riscossione" desiderata.

Il campo "Url Shipping" indica l'indirizzo dove si vuole ricevere l'indirizzo di spedizione del cliente da Amazon, nel caso in cui si volesse gestire il cambio importo dinamico in base all'indirizzo di spedizione.

Ulteriori informazioni disponibili direttamente sul BackOffice e al link di <u>"Guida all'attivazione di</u> <u>Amazon Pay su Xpay di Nexi"</u>.

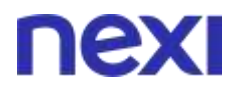

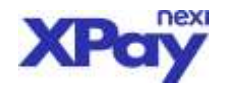

### APPLEPAY

| 1018 INCH                                                                                                    | Generate AMMINISTRATORS REDOZIO<br>Fordia AMMINISTRATORS                              |
|----------------------------------------------------------------------------------------------------|---------------------------------------------------------------------------------------|
| Contacto Control Informazione Contabili Operazione Contabili Malkanti Contacto Contatti Pay-by-Link Estimazione elettronica                                                                                                    | Contacentitenti Separti Configuratione News Pagement diferrative Configurations Field |
| dara piker PD. Ordene Barrel Andr                                                                                                    |                                                                                       |
| the first spectra protocol or and spectra have for the terms full spectra dispersion with protocol spectra dispersion                                                                                                    |                                                                                       |
| Duality www. Apple 3435764 text                                                                                                    |                                                                                       |
| If home do conditions not permit then di Apple Re-                                                                                                    |                                                                                       |
| antes &                                                                                                    |                                                                                       |
| ACCETTA I NUMERIA DI DI DI DI DI DI DI DI DI DI DI DI DI                                                                                                    |                                                                                       |
| The antibased Apple Pay we build                                                                                                    |                                                                                       |
| Investigation of interview acceleration and at                                                                                                    |                                                                                       |
| dissected PNe and research bench                                                                                                    |                                                                                       |
| Environ ( Experience on a constal the distribution ( https://www.mitrite.pail.d/, well-framely)                                                                                                    |                                                                                       |
| antimer Annual Par CH.                                                                                                    |                                                                                       |
| Segue in increase in Application of proceedings on the state of the second dependence of the second second                                                                                                    | mms (R12) 12                                                                          |
| <ul> <li>Ensemention exception approximation of importance distributions.</li> <li>Ensementia Committation approximation of Lanca denseme.</li> <li>Ensementia Committation approximation on Lanca denseme.</li> <li>Ensementia Committation approximation on Lanca denseme.</li> <li>Vertitata phone and a dense selection of Densementiation and American densementia and a densementiation.</li> <li>Ensementia Committation approximation and a densementiation and a densementiation approximation and a densementiation.</li> <li>Ensementia densementiation approximation approximation and a densementiation and a densementiation and a densementiation and a densementiation and a densementiation.</li> <li>Ensementiation and a densementiation and a densementiation and a densementiation and a densementiation.</li> </ul>                                                                                                    |                                                                                       |
| fi Payment Process Cartificate caricato scadidi (126/10)                                                                                                    | /2020 (88-0)-41                                                                       |
| Sector deal of Research Research Control of the                                                                                                    |                                                                                       |
| Received and the second second s |                                                                                       |
|                                                                                                    |                                                                                       |
| Aprilla M                                                                                                    |                                                                                       |
| ALLETTAL THAN OF A CAMPANIA PLANE AND                                                                                                    |                                                                                       |
| Salva                                                                                                    |                                                                                       |

E' possibile attivare o disattivare il servizio spuntando la casellina "Abilitato"

I campi di cui è richiesto l'inserimento sono il display name (nome da visualizzare nel payment sheet di Apple Pay) e il dominio del merchant.

Il dominio è da indicare solo se la pagina di cassa è richiamata all'interno di un frame, diversamente serve solo settare il display name e confermare T&C prima di spuntare la casellina "Abilitato"

### PAYPAL

| nexi                                     |                                                |                                                                                                    |
|------------------------------------------|------------------------------------------------|----------------------------------------------------------------------------------------------------|
|                                          | YOUR SHOP                                      | Operations ANNINISTRATORE NEGOZIO<br>Trodus ANNINISTRATORE                                                                                                 |
| Gestione Ordini Informazioni Contabili O | perazioni Contabili MyBank Ge                  | istione Contrastis   Pay-by-Link   Fatturazione electronica   Gestione Utenti   Report   Configuracione   News   Pagamenti Alternative   Complituee   Esci |
| Appiona Annula                           |                                                |                                                                                                    |
| (Drayfae)                                | test@paypal.com                                |                                                                                                    |
| Abdition                                 | ×                                              |                                                                                                    |
| Tipo Racossume:                          | Riscousione Differita                          |                                                                                                    |
| trangeneration full bedrect.             | 0                                              |                                                                                                    |
|                                          | INTIALIDER                                     |                                                                                                    |
| Scagil Hayout profeto                    | o del Sottorie paynal tialla darra interationa | s trearisation configurations:                                                                                                    |
| Labora                                   | Pay                                            | •                                                                                                    |
| Tite                                     | Small                                          |                                                                                                    |
| (hepe)                                   | Rest                                           |                                                                                                    |
| Edit                                     | Blue                                           |                                                                                                    |
| Waselizza entre l'Estrover               | Il modo rapido e sicuro di pegare              | *                                                                                                    |
| Fer reaggini informat                    | ioni sull'artivenices giun au                  |                                                                                                    |

XPay consente di gestire anche i pagamenti tramite PayPal.

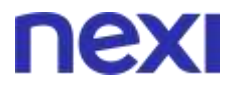

![](_page_34_Picture_1.jpeg)

Una volta attivato il conto PayPal è abilitato Nexi Payments SpA a gestire l'interazione tecnica con PayPal da Backoffice puoi attivarlo semplicemente indicando il tuo ID PayPal nella sezione "PayPal" e spuntando "abilitato" sara reso visibile nella pagina di pagamento XPay come metodo aggiuntivo:

NB: attivando PayPal non sono necessarie modifiche nel messaggio di avvio pagamento che genera il tuo sito, tuttavia nel messaggio di esito saranno inviati i dettagli della persona e indirizzo di spedizione fornito da PayPal, per maggiori dettagli verifica le specifiche tecniche.

Ulteriori informazioni disponibili direttamente sul BackOffice e al link <u>"Guida all'attivazione PayPal su</u> <u>XPay di Nexi"</u>.

### SOFORT (Klarna)

| and the second second                                                                                                    |                                                                                                    |                   |
|----------------------------------------------------------------------------------------------------|----------------------------------------------------------------------------------------------------|-------------------|
| YOUR SHOP                                                                                                    | Operations Additional<br>Standard                                                                                                    | HARDRE RELO       |
| Geton Drov Memoiry/Getold Operator Cetable Me                                                                                                    | Rent Gentral General New Yorking Federation Additionals Generalized Report Configuration New Negaration                                                                                                    | Annalis Com       |
| offganalaxeSalati PageOne                                                                                                    | inter Del                                                                                                    |                   |
|                                                                                                    | Service Active *                                                                                                    |                   |
|                                                                                                    | Millionerry 77. Billion                                                                                                    |                   |
|                                                                                                    | ALTER ALTER                                                                                                    |                   |
| No                                                                                                    | Here Cheves (7) Social                                                                                                    |                   |
|                                                                                                    | Api Rep 12: RecEller Hindon Birth Hand Safet                                                                                                    |                   |
| Runi le Natifiche                                                                                                    | d Carthic Dama 👔                                                                                                    |                   |
| 2mberry of                                                                                                    |                                                                                                    |                   |
| ans Pup. One is un naturale d'appanents: dia particités all'avans                                                                                                    | Salan Annale<br>I compliadoris con (*) some utilitypenet.                                                                                                    | Sel proprio Nor   |
| arns Page Ora à un ciettada d' pagamento che percetto all'ivero<br>etimpi:<br>riporta di seguito una leganda relatio al repolícato dello meto d                                                                                                    | stan annan<br>I campi indicei can (*) eans abbiganai.<br>Arte d accurtae versustan aulta versio bankoo (de l'acquinera effettas pilipando divetamente i dei d accesso d<br>Regi antes risecuti can sele mendo.                                                                                                    | Sel gruptic hor   |
| ama Paga Ora kun metoda di pagamento che permette all'even<br>elimpi.<br>riporta di seguito una leganda relario al repolicato dello meto d<br>Stato sedine                                                                                                    | erte d'accertan personale de presente d'accertante l'accertante de la communicación de la communicación de la<br>Communicación de la communicación de la communicación de la communicación de la communicación de la communicación de la communicación de la communicación de la communicación de la communicación de la communicación de la communicación d | Sel grupelie hoe  |
| ana Paga Gra è un tettudo di pagatento che permette all'even<br>elergi:<br>oporte di seguito una ingendo relatio al repolicato dello meto d<br>Stata sedine<br>in como                                                                                                    | State         State         State <td< td=""><td>Si gruptic hot</td></td<>                                                                                                    | Si gruptic hot    |
| lans Paga Cra i so cetada di pagamento che percetto all'esere<br>elergi:<br>riporta di seguito ana ingenda relativa al repolicato dello meto<br>Stato redine<br>in cento<br>Areadeno                                                                                                    | State         State         State <td< td=""><td>Sel grupfic hor</td></td<>                                                                                                    | Sel grupfic hor   |
| lens Pigs.One è un metada di pagamento che permetto all'even<br>elling).<br>riporta di seguito una legenda relatio al rigorficato della meta d<br>Stata sedime<br>in como<br>Annallens<br>Autorizzano                                                                                              | erte d'accordant per la delaria de la constant per la del dente<br>La constant per la delaria de la constant per la del dente<br>La constant per la delaria de jaquentes filante Paga Una<br>La constant de la constant de la constant de la constant de la constant<br>La constant de la constant de la constant de la constant de la constant de la constant de la constant<br>La constant de la constant de la constant de la constant de la constant de la constant de la constant<br>La constant de la constant de la constant de la constant de la constant de la constant de la constant de la constant<br>La constant de la constant de la constant de la constant de la constant de la constant de la constant de la constant<br>La constant de la de constant de la constant de la constant de la constant del la constant del la constant<br>La constant de la de reschert estal de constant constant del fuerifica accondito del la constant de la constant<br>entitation de la de reschert estal proprior constant constant)                                                                                                    | Sel graptic hor   |
| arns Paga Cra è un nettodo di pagamento che permetto all'even<br>elling).<br>riporta di seguito una leganda vilarine al repolicato dello trato d<br>Stato sodime<br>il:<br>anno<br>Annalato<br>Attatometto<br>Rifutato                                                                             |                                                                                                    | lal graptio hor   |
| ens Paga Cra is an metodo di pagamento che permetto all'even<br>elengo.<br>Aporta di seguito una ingendo mierica al repolicazo dello meto di<br>Stata melline<br>in meno<br>Annalizza<br>Antarizzano<br>Rifetato<br>I casti dell'andre copra indicati vengono regionnati in autoresto              |                                                                                                    | Sel grapers Nort  |
| ens Paga Ora is un trettada di pagamento che permetto all'even<br>lengi:<br>queta di seguito una legari da viarina al rigorificato della metto<br>Stata sodime<br>i onno<br>Annalizio<br>Annalizio<br>Annalizio<br>di dell'arches sopra i odcati seguito aggiuto ati i a actornatio<br>Taza sodime |                                                                                                    | Sel grupelis Nort |
| ans Regulta is an netada di pagananta che permetto all'even<br>ellingi.<br>Intera di angulta una legenda relativa al egoficato dello mato di<br>Stata sedime<br>in como<br>Annalass<br>Annalass<br>Attarazato<br>Estato adle<br>Estato adle<br>Centabilizzato trebenadok                           |                                                                                                    | Sel grupelis Nort |

E' possibile attivare o disattivare il servizio.

Per l'attivazione sono necessari "ID Progetto", "Numero Cliente" e "API Key". Ulteriori informazioni disponibili direttamente sul BackOffice e al link <u>"Guida all'attivazione Klarna</u> <u>Paga ora (Sofort) su XPay di Nexi"</u>.

![](_page_35_Picture_0.jpeg)

![](_page_35_Picture_1.jpeg)

### **GOOGLE PAY**

| ΠΕΧΙ                                                                     |                                                                                                    |
|--------------------------------------------------------------------------|----------------------------------------------------------------------------------------------------|
| YOURSHOP                                                                 | Operation: AMMERICITEATORE NECCODO<br>Briefic: AMMERICITEATORE                                               |
| Gestune Online Information Consults Operation Consults Alythics Contains | eluali Averby Unit Materialisme estimatica Costinue Units Deerfguratione News Averagi Alternative Statistics |
| Configurazione Google Pay                                                |                                                                                                    |
|                                                                          | Servicio Attivo *                                                                                            |
| None regaria (*).                                                        | Negozio Esempio NEXI                                                                                         |
| Dominie (*)                                                              | cuil-econtriente necl.it                                                                                     |
| ACCETTA I TEAMNER LE CONCIDORE DE COQUERRES CE                           | Campi indicati con (*) some abbligatori.           Salva         Annulla                                     |

Per attivare il pagamento tramite Google Pay è necessario inserire il nome negozio e il dominio.

ALTRI METODI DI PAGAMENTO (AliPay, Bancontact, Eps, GiroPay, Ideal, Przelewy24, WeChatPay)

| nexi                                                                                |                                                                                                    |
|-------------------------------------------------------------------------------------|----------------------------------------------------------------------------------------------------|
| YOURSHOP                                                                            | Operations. Administrators Nec                                                                                  |
| Gestivine Ordini İnformazioni Contabili Operazivini Contabili Mighank Gestivine Con | nratti Pay-by-luk Fatturativne elettrivinza Gestione latenti Region Configurazione News Pagaroent Alternative 🔤 |
|                                                                                     | Univer Bad                                                                                                    |
| onfigurazione Giropay                                                               |                                                                                                    |
| contract (D(*):                                                                     | NERITESTCONCTUACT                                                                                               |
| Scegli se abilitære il servizio:                                                    | Servizio Attivo *                                                                                               |
| Disclaither just accattapione                                                       | s                                                                                                    |
|                                                                                     | Per maggiori informazioni sull'attivazione choca ovi<br>Salvi Annulla                                           |

Inserire il contract ID ricevuto dal partner Nexi una volta completato la registrazione del contratto per attivare i pagamenti tramite AliPay, Bancontact, Eps, GiroPay, Ideal, Przelewy24, WeChatPay. Ulteriori informazioni al link <u>"Guida attivazione metodi alternativi di pagamento"</u>.